# まずは皆さんの自己紹介

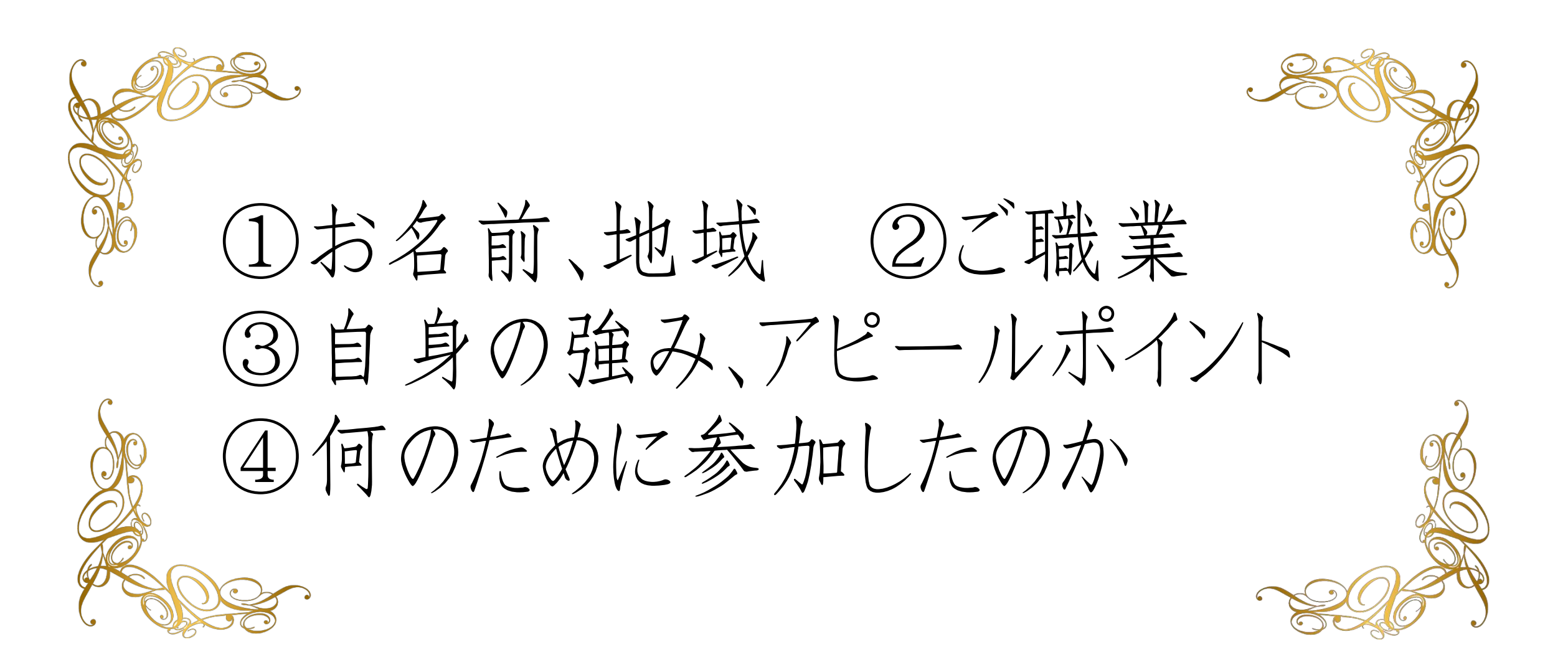

### 【オンラインセミナー受講の注意事項】

このレジュメは後程
 特設サ小でご覧頂けます。

・このセミナーは録画し、メンバーに 公開されます。(撮影はココからです。)

### ★個人事業主のための五つ星ビジネス経営塾★ 自分ブランド構築オンラインサロン

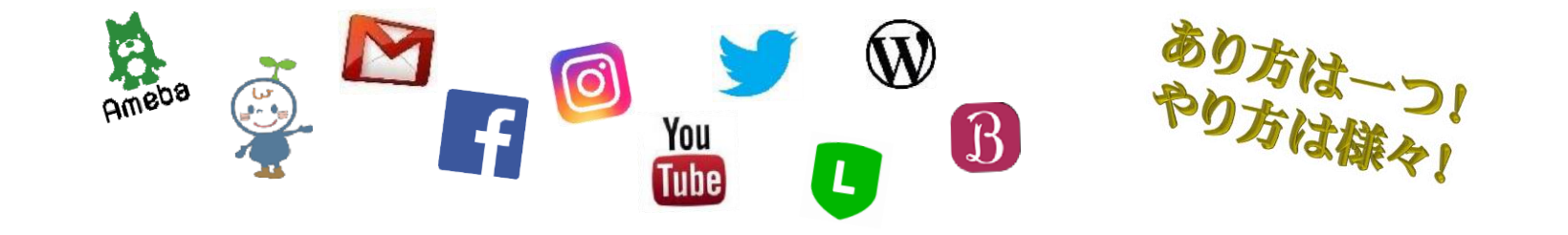

# メルマガとLINE公式の 使い分けセミナー

### 信頼を築いていくステップマーケティング

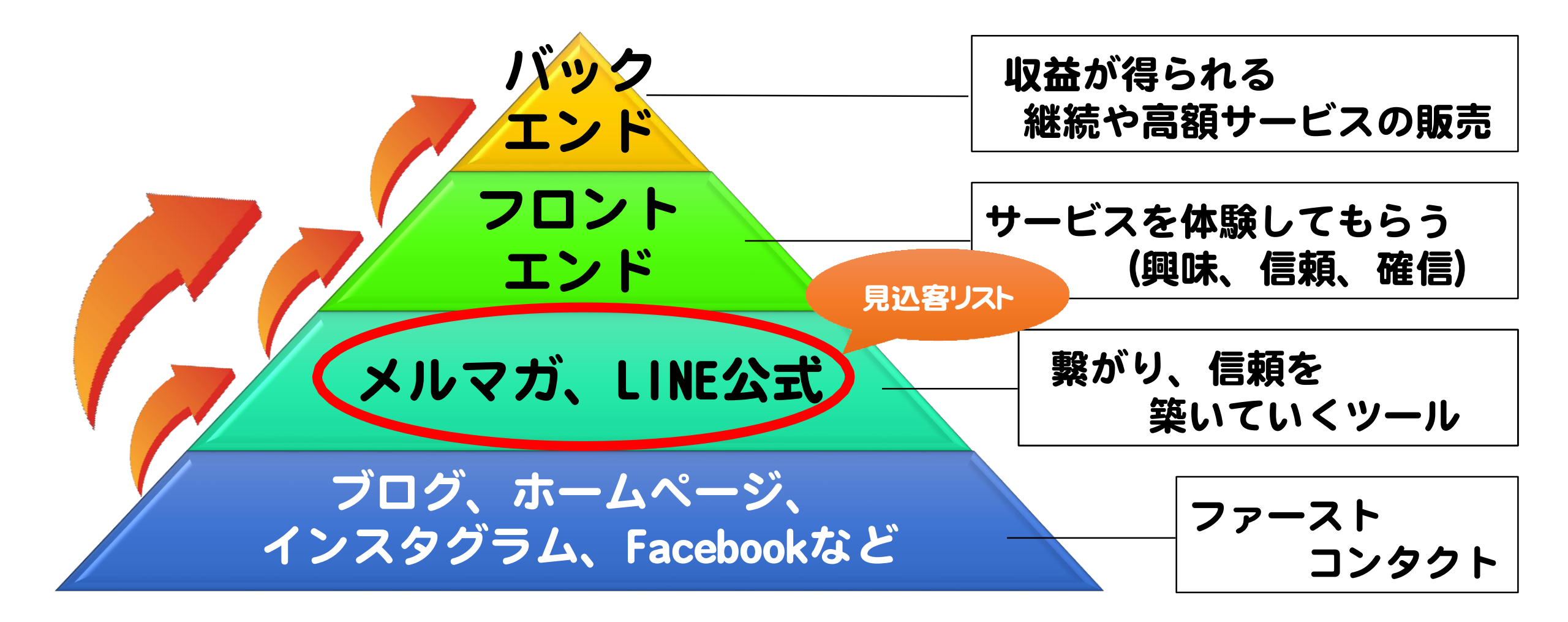

#### メルマガ&LINE公式集客

◆ メルマガ

### お客様のメールアドレスに直接届くもの。 Webではメルマガが不動の最強集客術

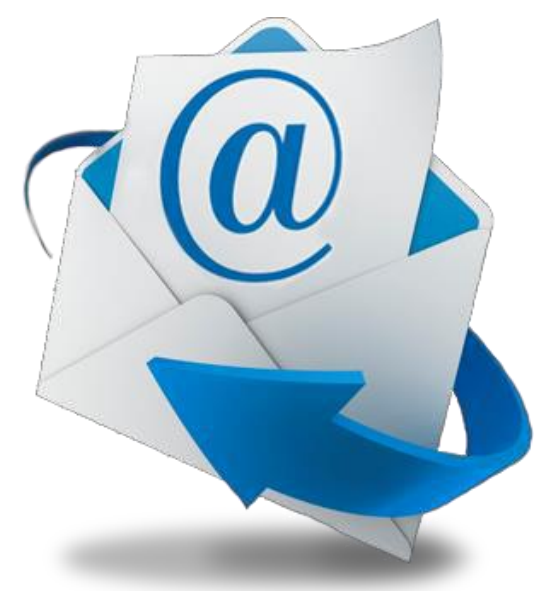

#### メルマガ・ステップメールの基本

◆メルマガは読者を増やすのが大変・・・

# ・お店でコツコツ啓蒙活動 ・ブログやHPで案内

「お得情報が届きます」では増えない!

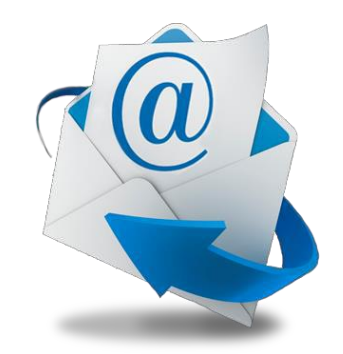

#### メルマガ・ステップメールの基本

### ◆メルマガ 読者を増やすのが大変…

一方がら。

# お得情報

メルマガ・ステップメールの基本

◆メルマガ 読者を増やすには・・・

# 登録することで 得られる刈ットが必要

例)何かを学べる、安く買えるなど

メルマガ・ステップメールの基本

### ◆メルマガ 読者を増やすならコレ!

# ステップメール(設定した順番で届くメルマガ)

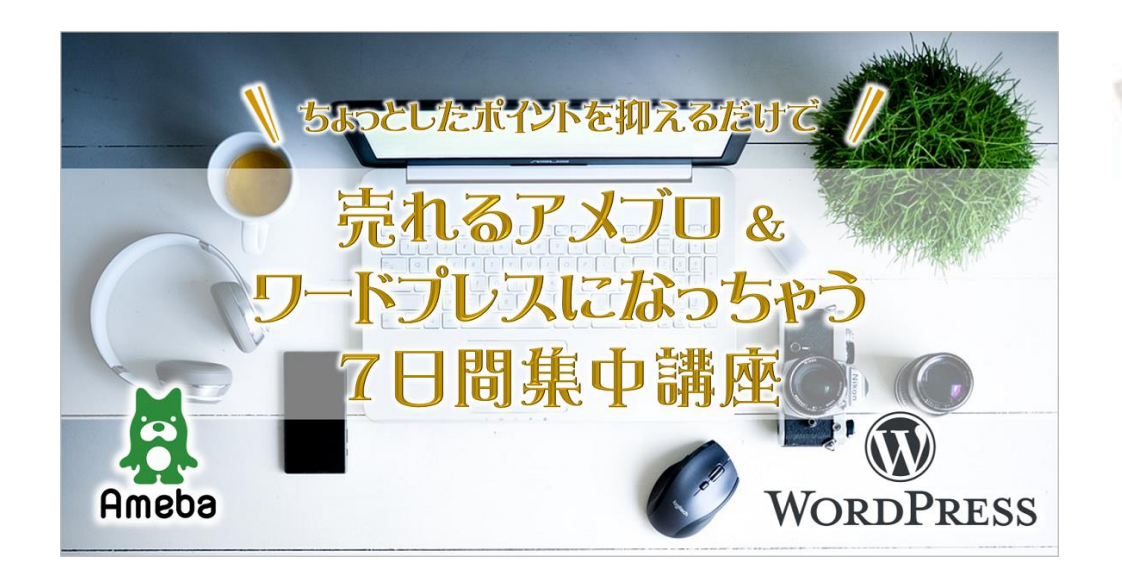

自分ブランド構築コンサルタント 住福 純 の メール講座

白分ブランドをつくり、 仕事が200%楽しくなった サロンオーナー 優子さんの ステップアップストーリー

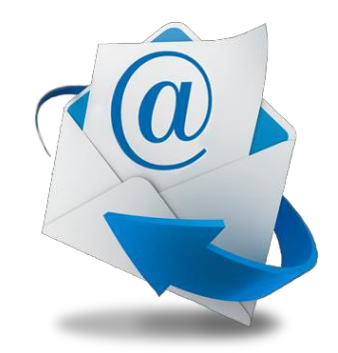

#### メルマガ・ステップメールの基本

### ◆メルマガ 読者を増やすならコレ!

ステップメール

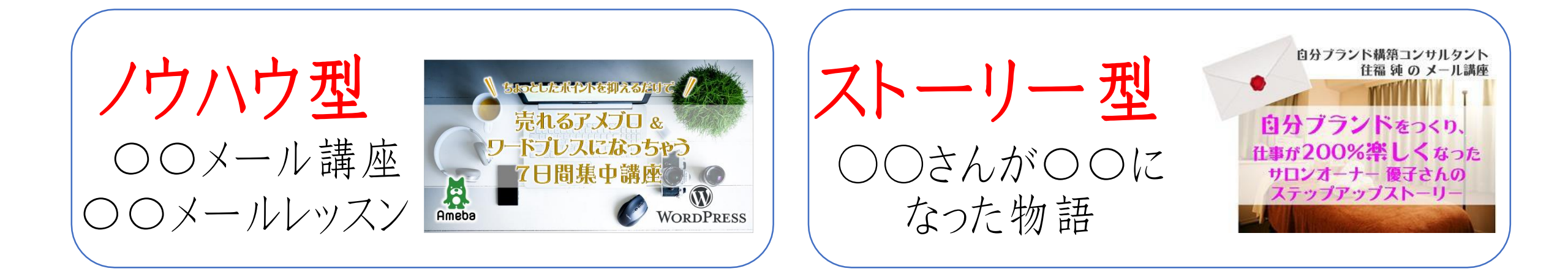

#### メルマガ・ステップメールの基本

### ◆メルマガ 読者を増やすならコレ!

**ノウハウ型** = 左脳型用

専門知識をメールセミナーとして配信するタイプ。 コンサル、コーチ、カウンセラー、ヒーラーなど講座販売系の方にオススメ。

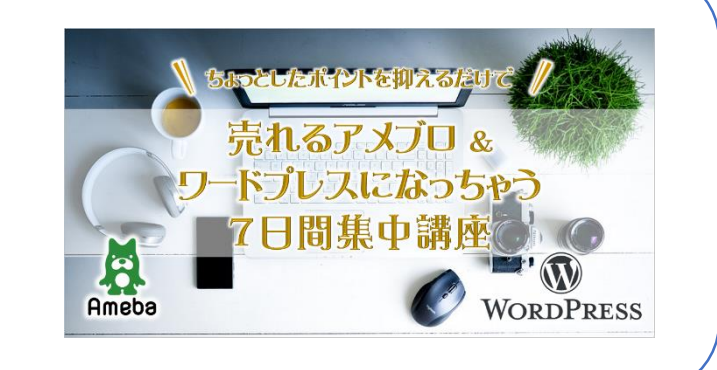

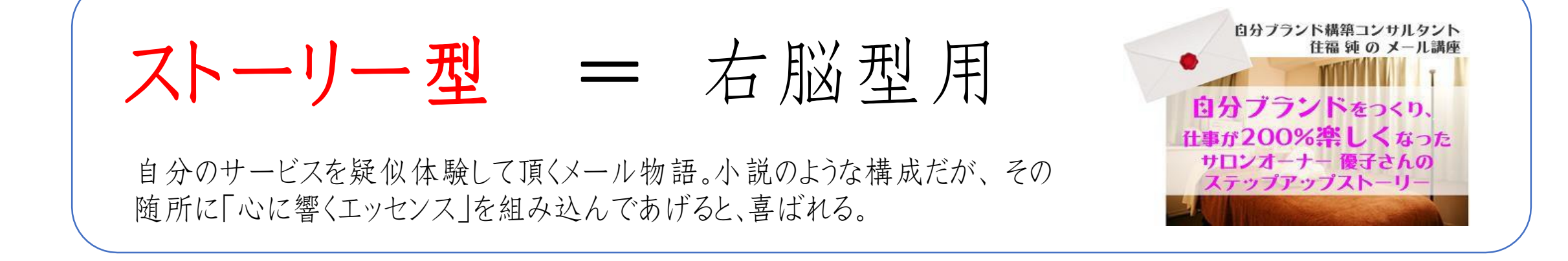

#### **メルマガ&LINE公式集客**

### ◆ LINE公式

### メルマガみたいなLINE。 一斉配信も出来て個別でのやりとりもできる。 メルマガと違い100%届き、文字化けもしない!

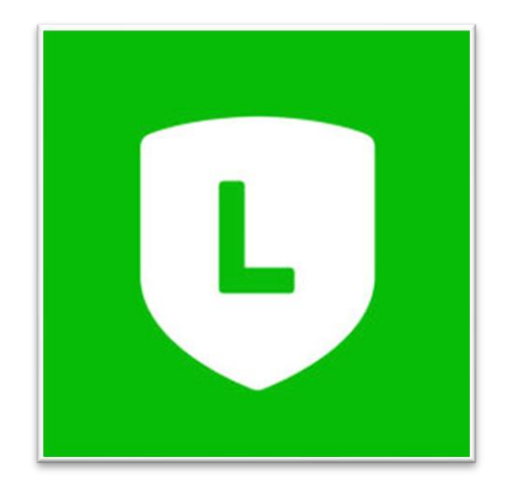

### LINE公式集客術

# LINEは女性ウケがよく、30代以上の ユーザーも非常に多い!60代以上も◎

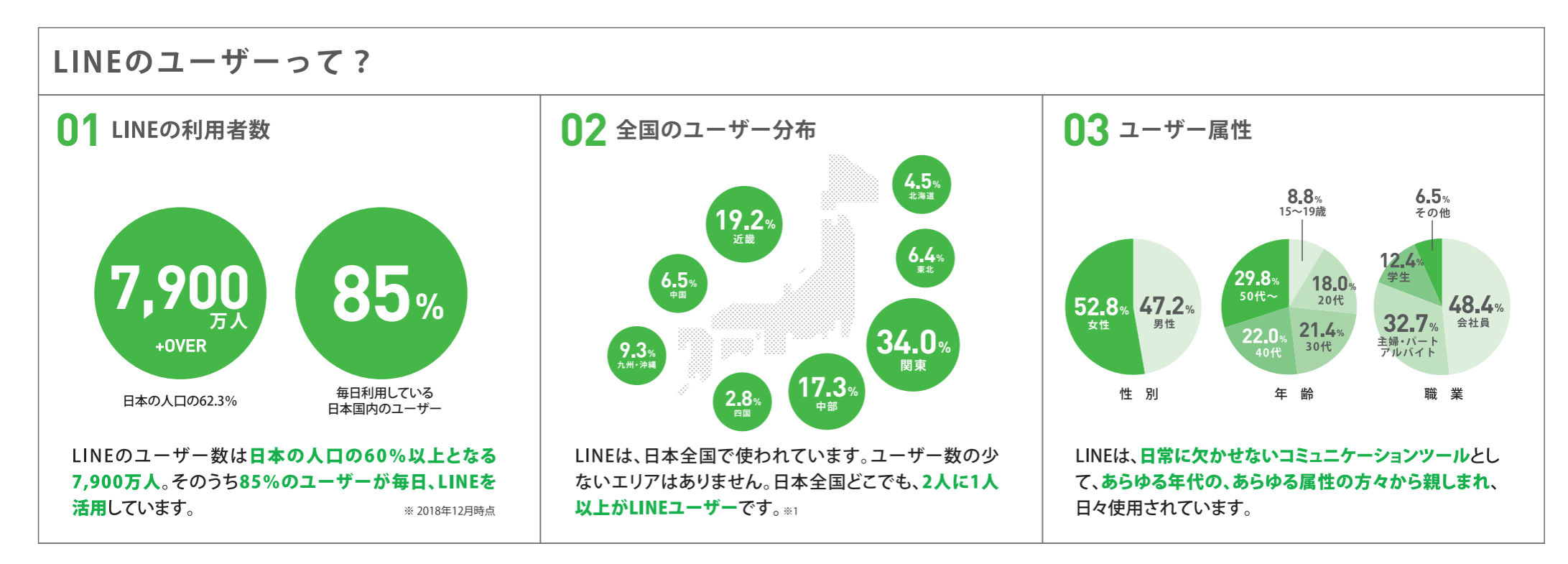

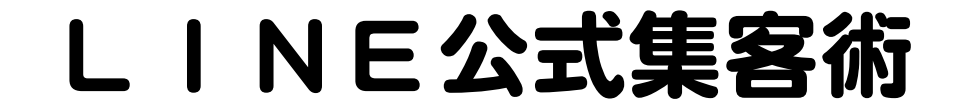

# LINE公式アカウントとは…

## 飲食店や美容室、小売店、ECなどの 企業、法人、個人が使える LNEのビジネスアカウント

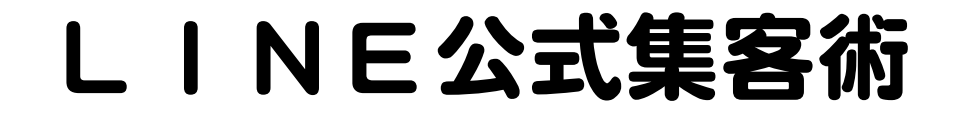

# 何が出来るの?

### ① 登録者への一斉配信 (メルマガ的な機能)

### ② 登録者との1対1のやりとり (LINEと同じ機能)

③ ホーム投稿機能 (Facebook的な機能)

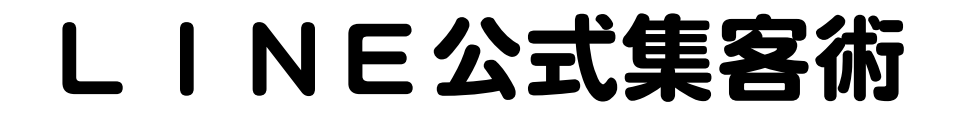

# 何が出来るの?

### ④ リッチメニュー

## **⑤ リッチメッセージ**

⑥ カードタイプメッセージ

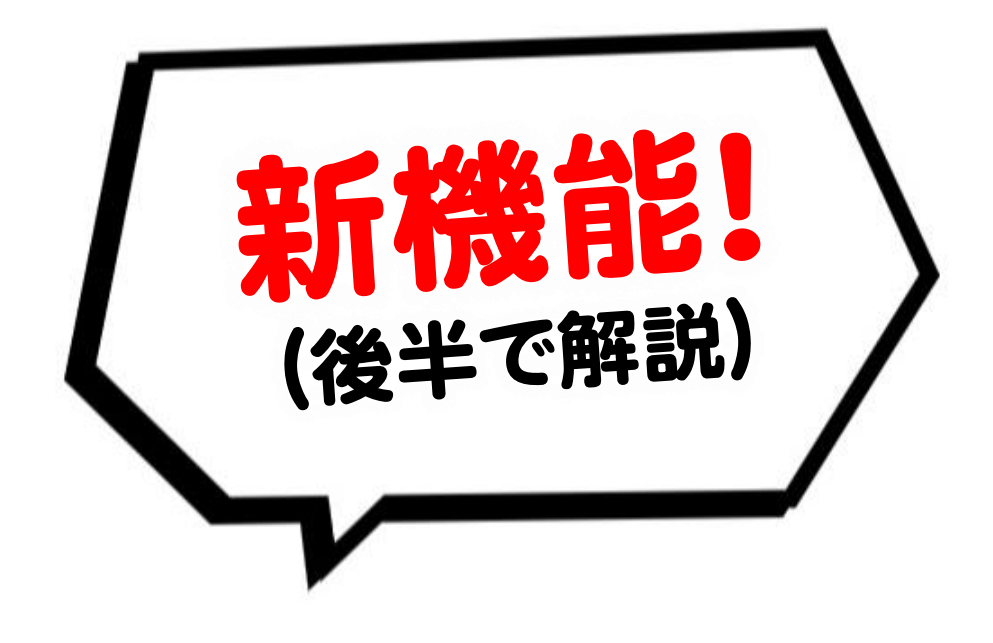

### メルマガやLINE公式って、 ちゃんと読んでもらえないんじゃないの?

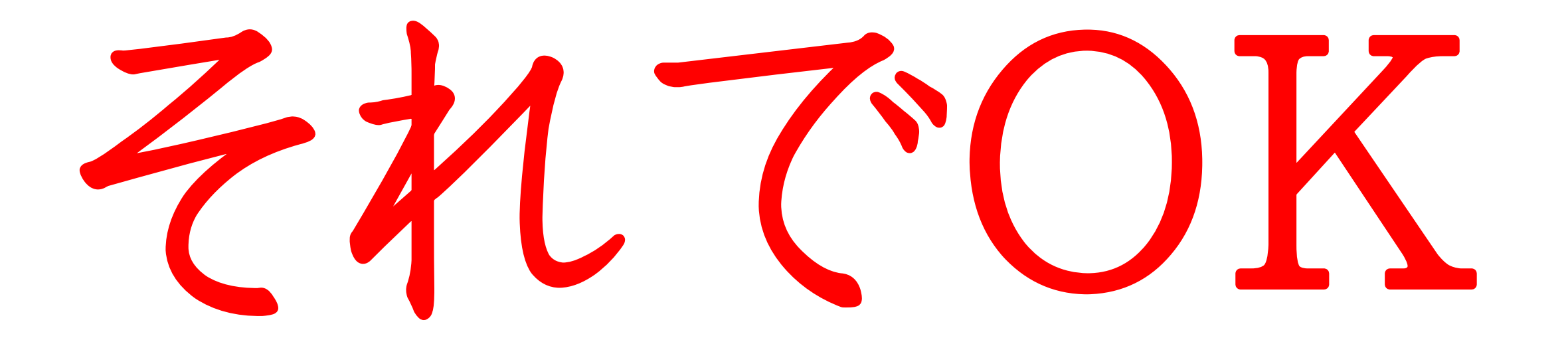

### ◆リストマーケティングの大原則

## ・いかに思い出してもらえるか

・必要な時まで繋がっていられるか

・リストの数が年収に直結していく

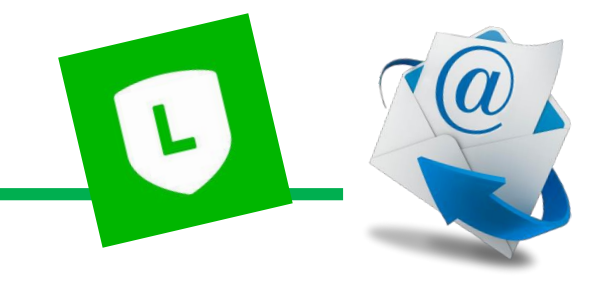

◆メルマガ、LINE公式の登録者数 = 見込み客の数

# 読者300人 → 集客に困らなくなる

# 読者1000人→お金に困らなくなる

### 1リスト年収1万円といわれています。

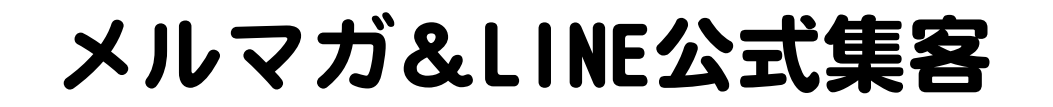

### ◆メルマガとLINE公式の違い

オススメの業種

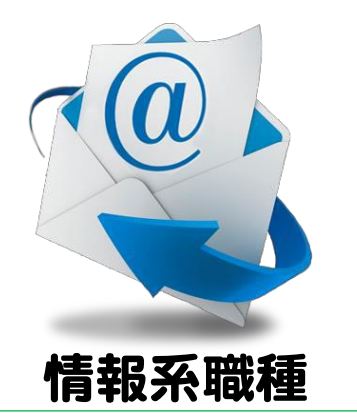

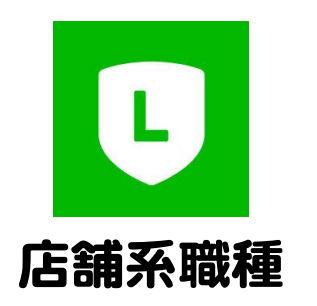

#### コンサル、コーチ、パーソナルスタイリスト カウンセラー、スピリチュアル

#### サロン、飲食、教室、物販、治療院、占い

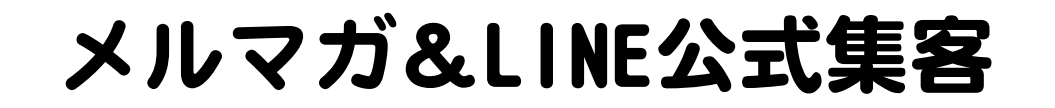

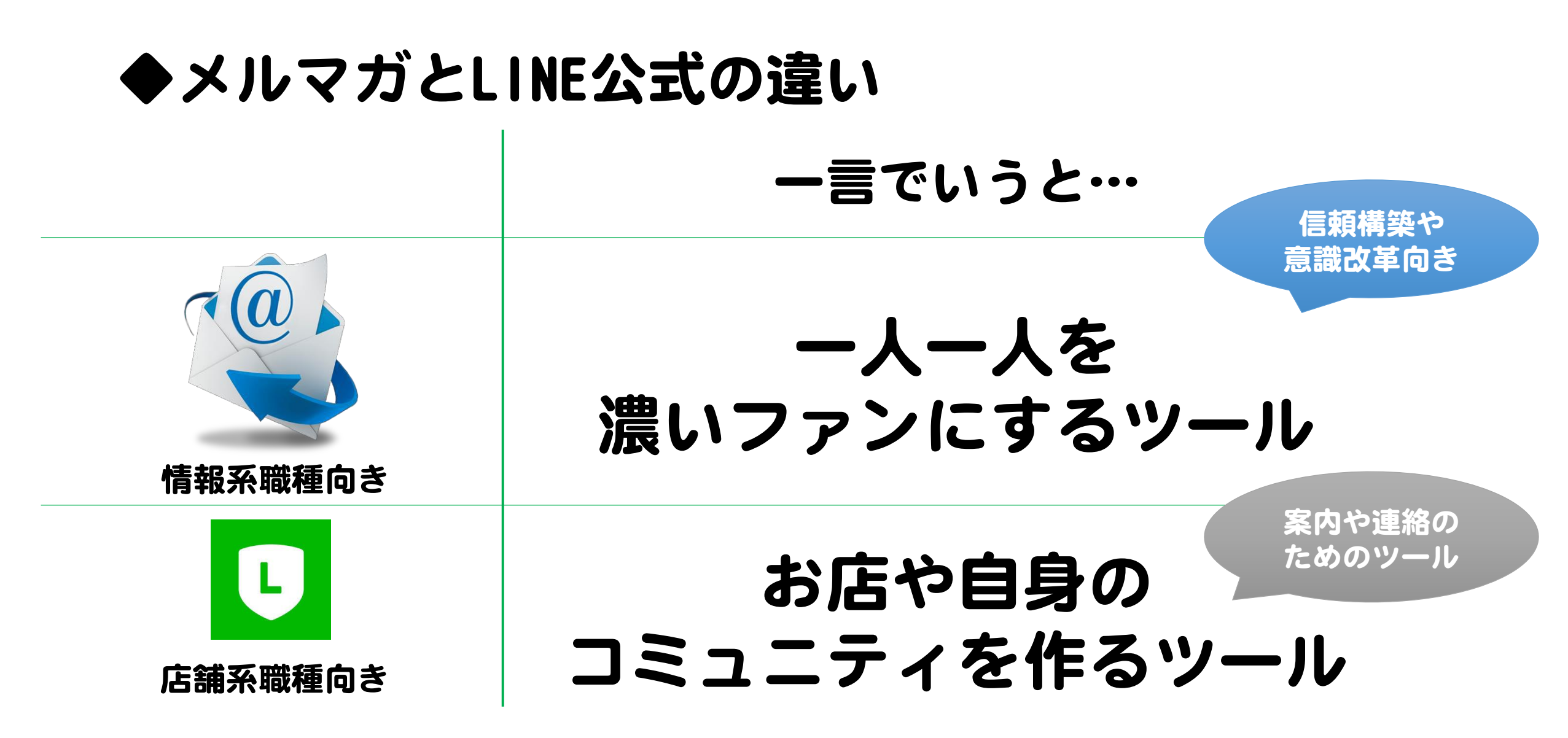

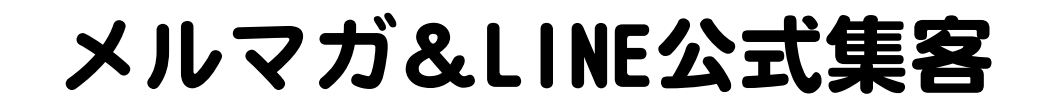

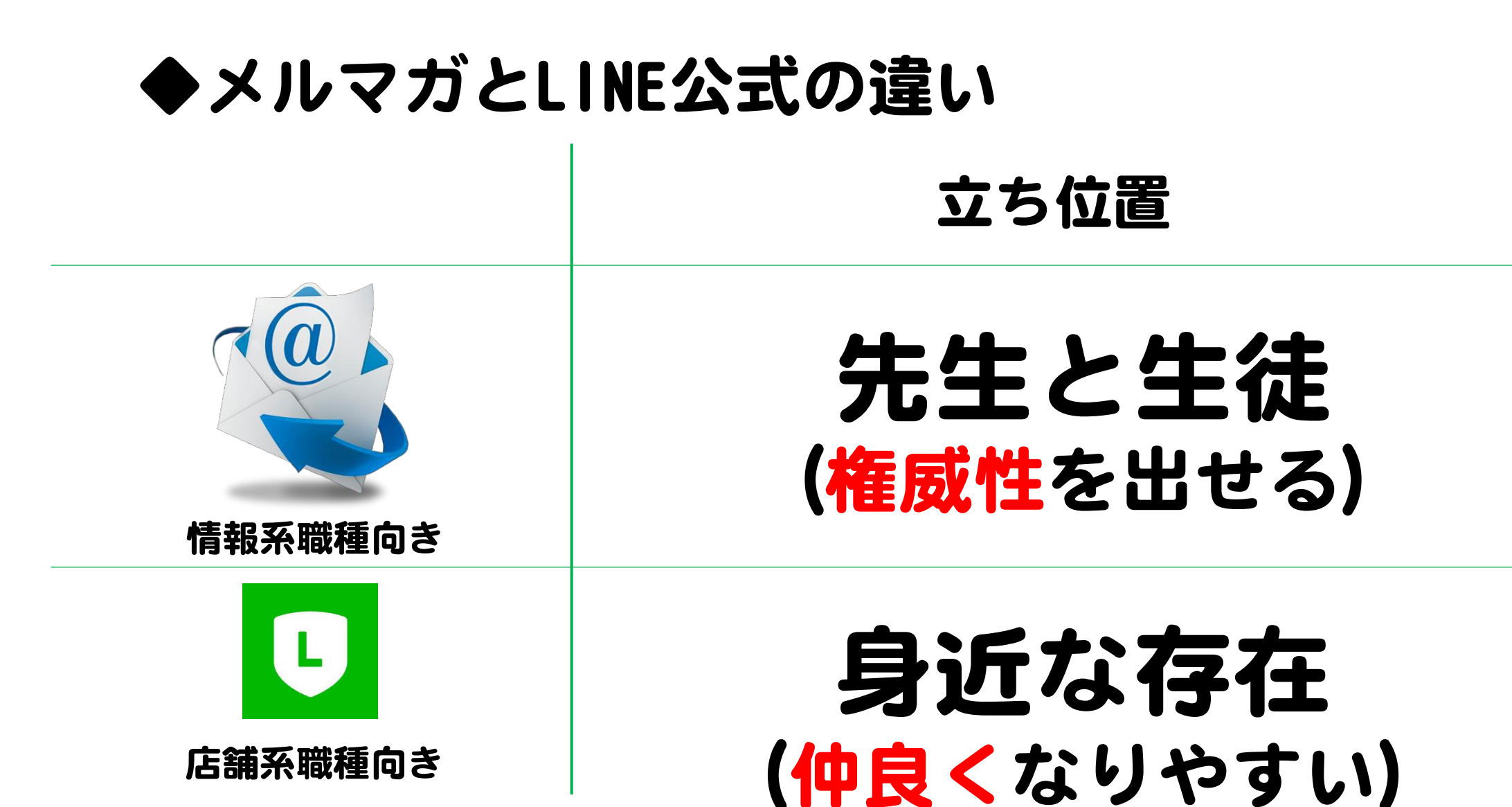

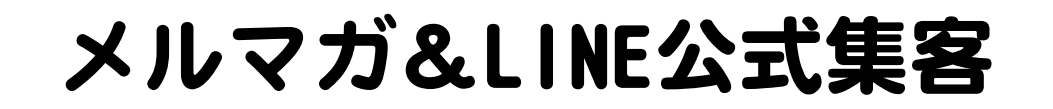

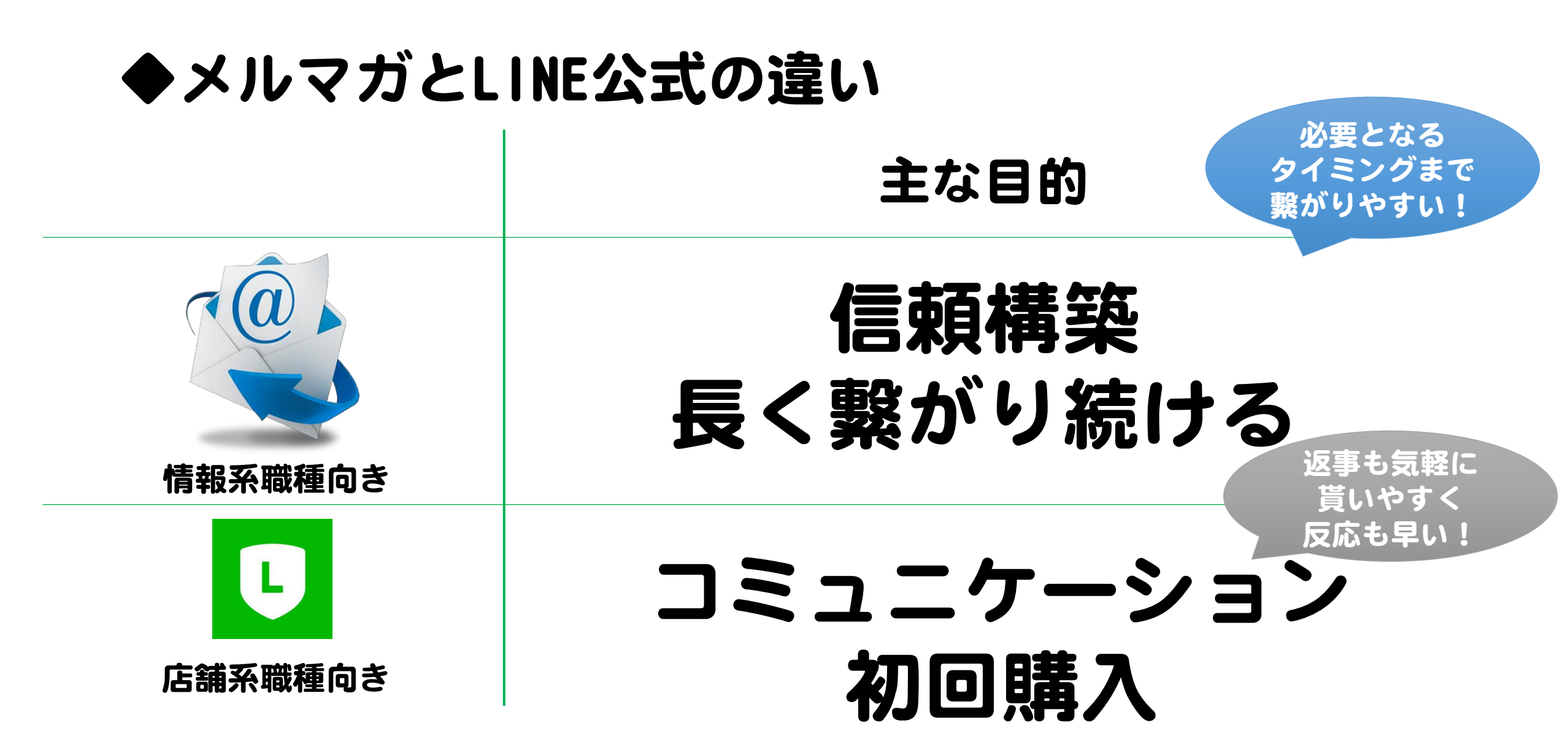

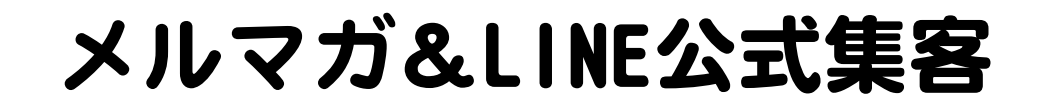

### ◆メルマガとLINE公式の違い

発信内容について

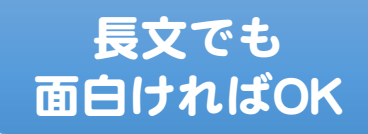

### 「読み物」として 面白いものを書く

長文は△

簡潔な発信がの

文の先頭でなく 末端から先に 表示される… <sub>戻るスクロールが必要</sub>

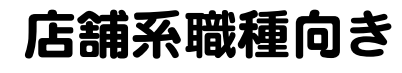

情報系職種向き

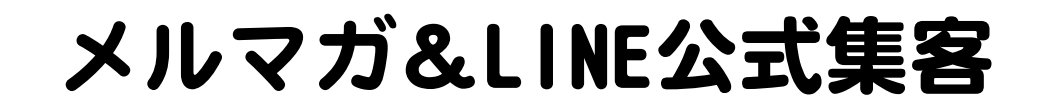

#### ◆メルマガとLINE公式の違い 【売れるの方程式】 販売力 オファー内容× 認知度×信用度 高額サービスも 販売しやすい 情報系職種向き 特に安価なモノ であれば反応も フロント~ 早く面白い! 10万円以内向き 店舗系職種向き

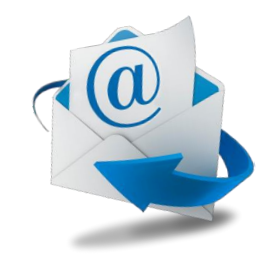

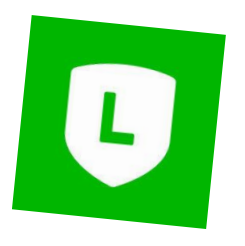

## メルマガorLINE公式で…

# フロント・初回購入を 自動化しよう!

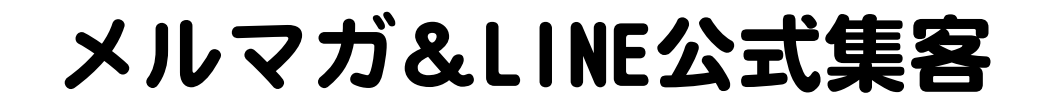

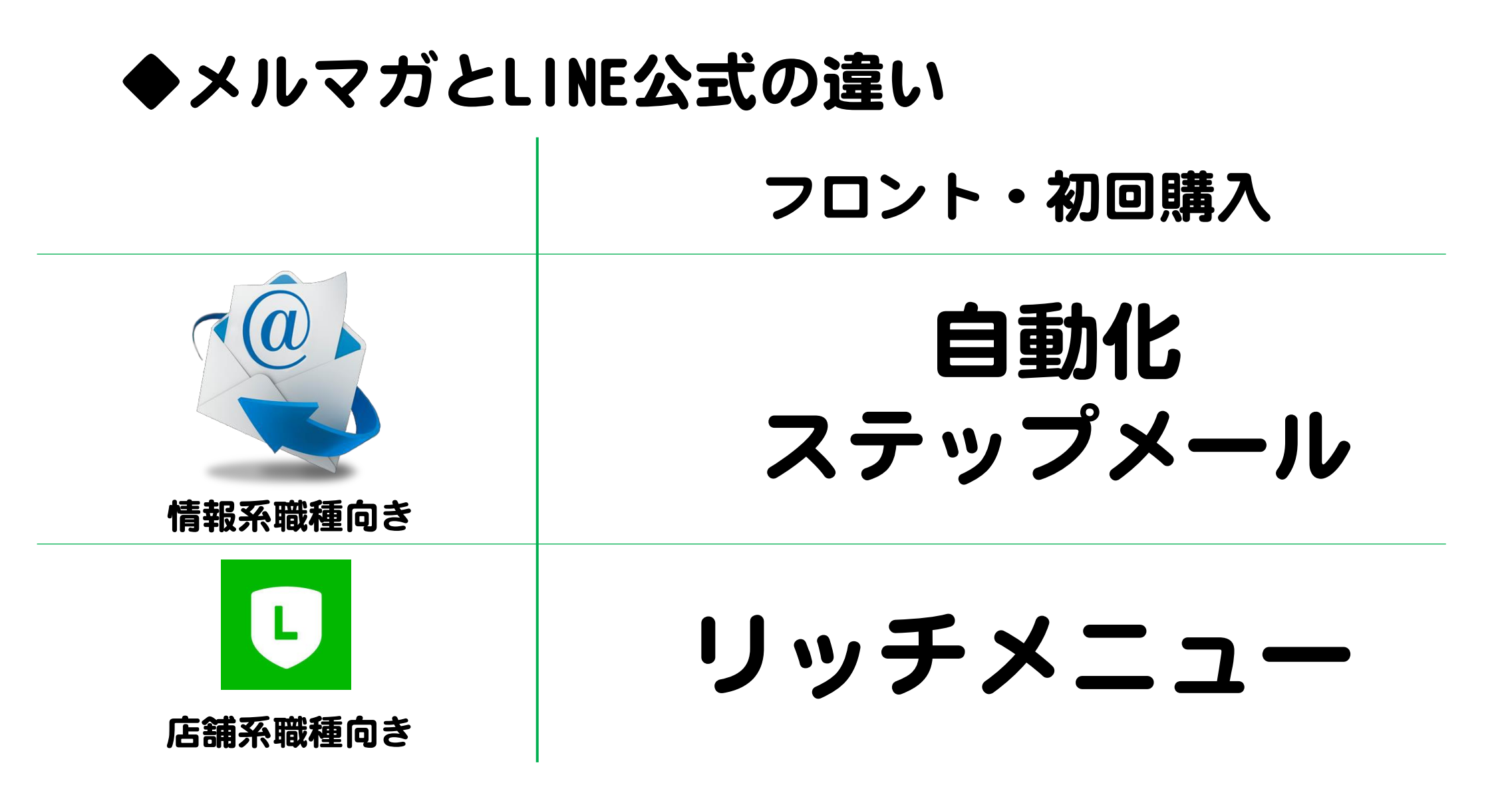

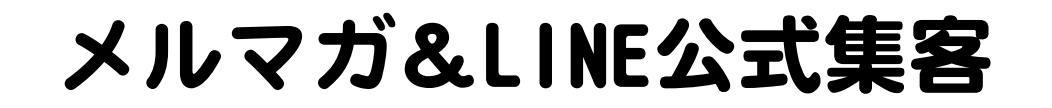

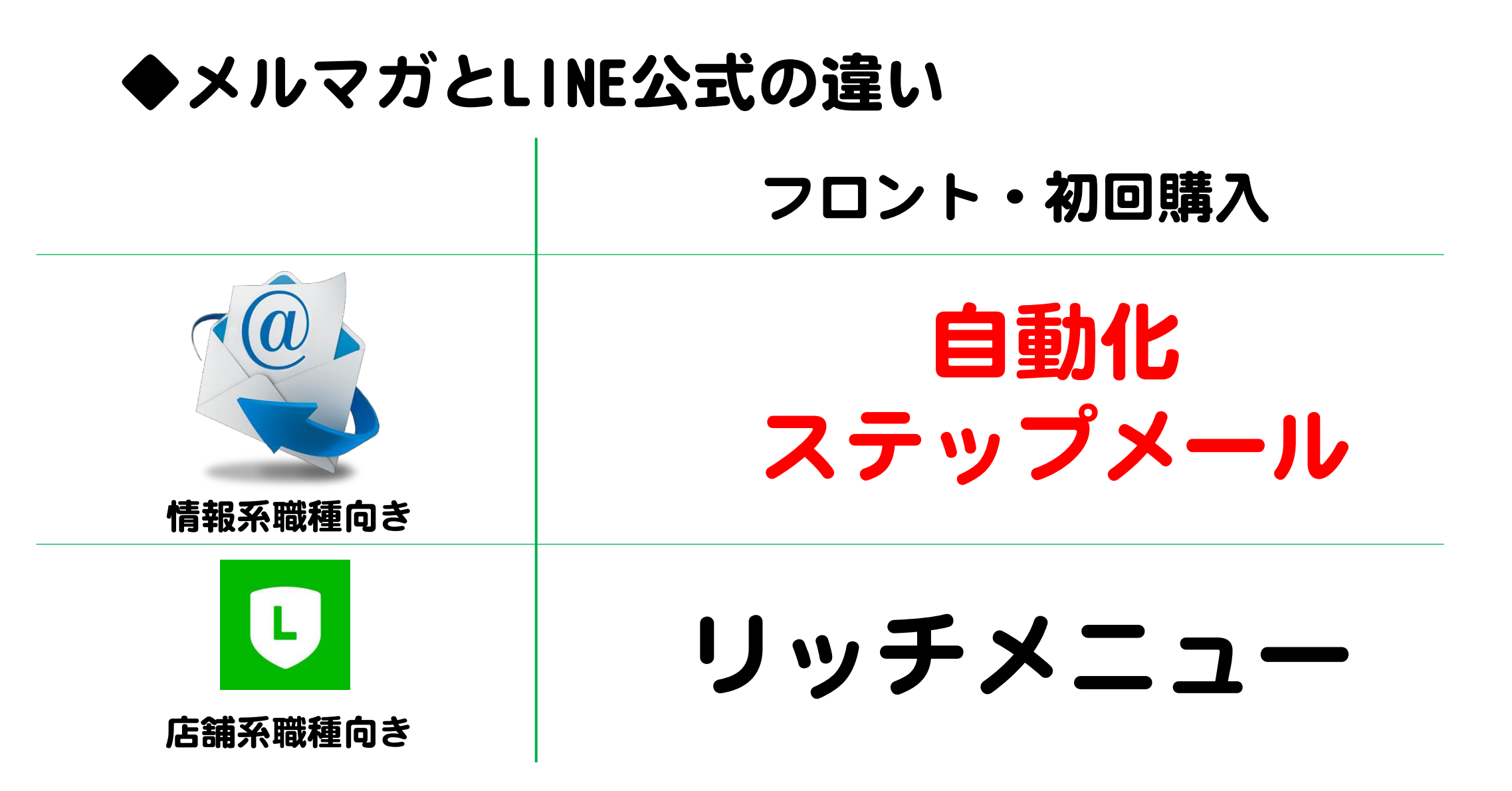

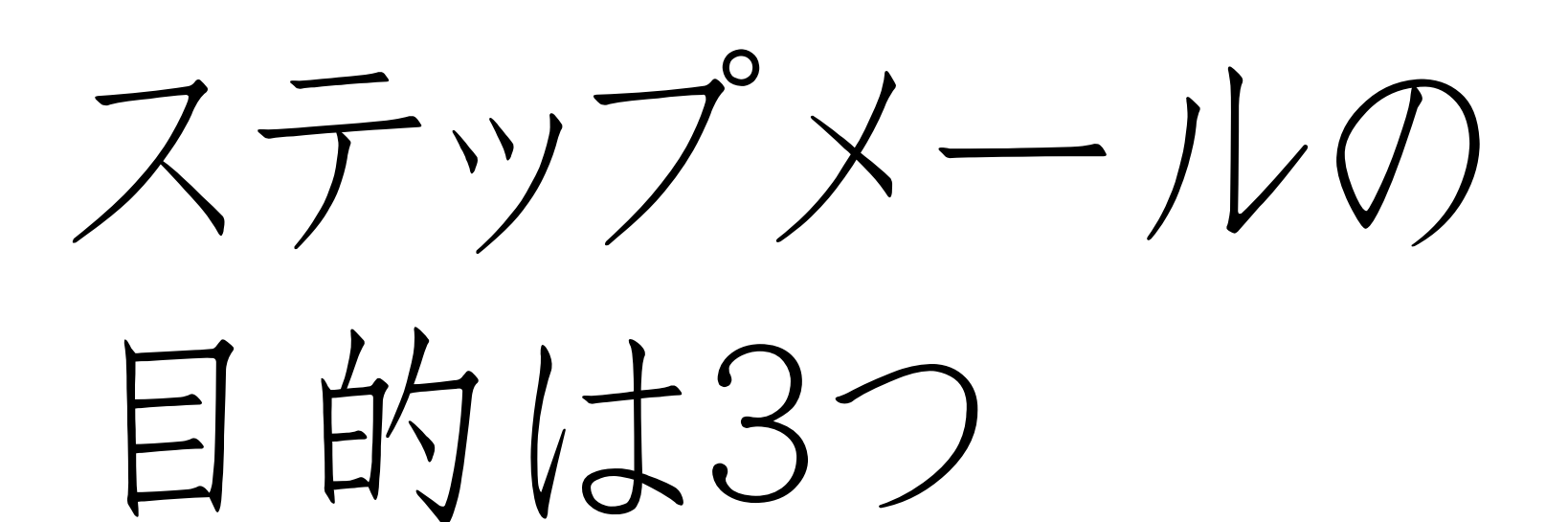

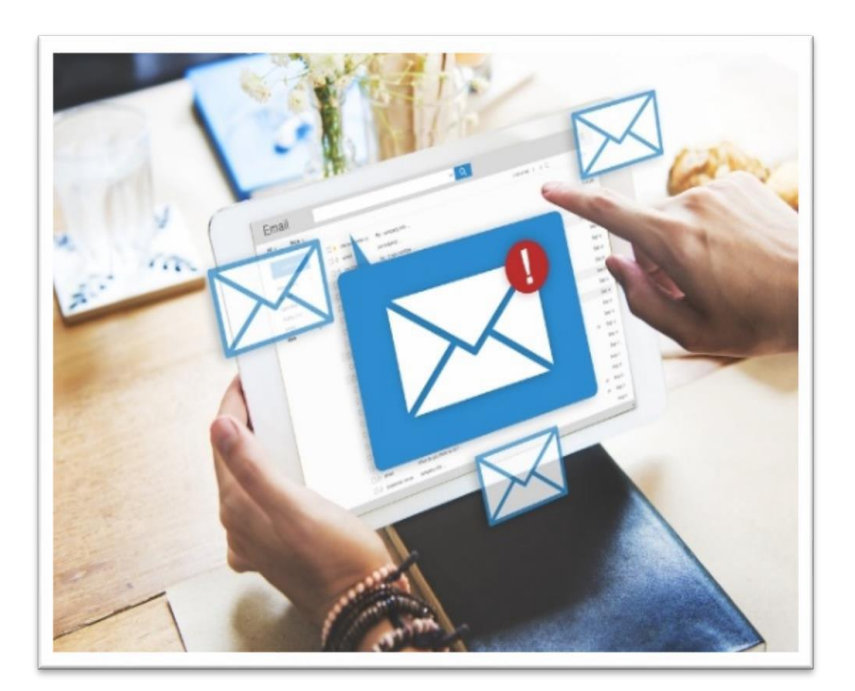

①専門家・人としての信頼構築 ②サービスを受けるとどうなる ③フロント申込み自動化

メルマガ・ステップメールの基本

◆ 自 動 化 ステップメール 作 成 の コツ

1、ノウハウさえ書けばいいものではない 2、通常回にはサービス案内を入れない

【ノウハウ系】 ①前回のおさらい ②実践した人の変化 ③今日の本編

【ストーリ系】 追伸にお客様の成果

3、お客様の成果は毎回サラッと入れる

4、本編後に3日間フロント(体験)サービスのオファー

### メルマガ・ステップメールの基本

◆構成はこんな感じ!

| 0    | 【第零話】「ブランディング=目立たせる」ではない!               |
|------|-----------------------------------------|
| 1 ~  | 【第一話】売れない&迷走する理由はコンセプトにあり!              |
| 2 ~  | 【第二話】メガヒットコンセプトを作る三種の神器とは!?             |
| 3 ~  | 【第三話】USP(強み)だけではダメな理由                   |
| 4 ~  | 【第四話】ペルソナ作りと、理想の旦那探しは似ている!?             |
| 5 ~  | 【第五話】遂に"メガヒットコンセプト"完成!でもそれだけじゃダメー!      |
| 6 ~  | 【第六話】まさかのメガヒットコンセプトでこんなことに              |
| 7 ~  | 【最終話】売れた後の落とし穴に要注意…果たして優子さんは幸せになれたのか!?  |
| 8 ~  | ((customer_name))、一緒にメガヒットコンセプトを作りませんか? |
| 9 ~  | 【明日まで】住福が15万円→100万円になった"シンプルな理由"        |
| 10 ~ | 【今日まで】どうすれば成果が出るコンセプトを作れるのか?この3つが正解!    |
| 11 ~ | 【もうすぐ終了】やりたいこと、出来ることが沢山あって方向性がさまだらない方へ  |

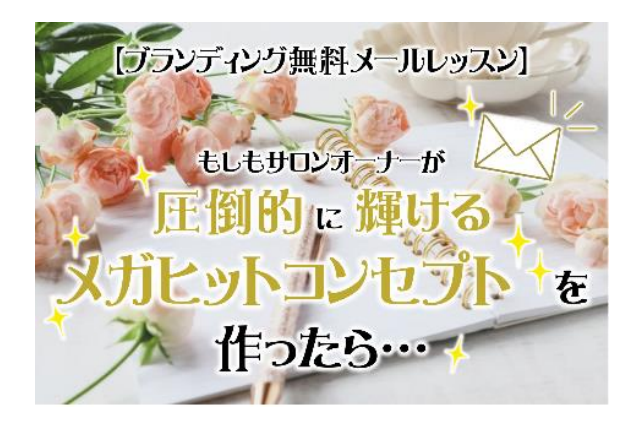

本編で ①プロとしての信頼構築 ②サービスを受けるとどうなる

オファーメールで ③フロント申込み自動化 ※本編と別に3~4話作る!

メルマガ・ステップメールの基本

◆自動化ステップメール作成のコツ

【オファー=フロント、ミドルのセールスレター】

### オファーの反応を上げるのは

それまでの回で如何に【価値】つまり

購入するメリットが伝わっているかどうか

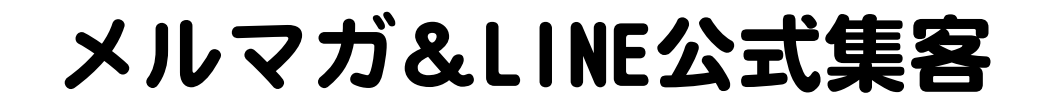

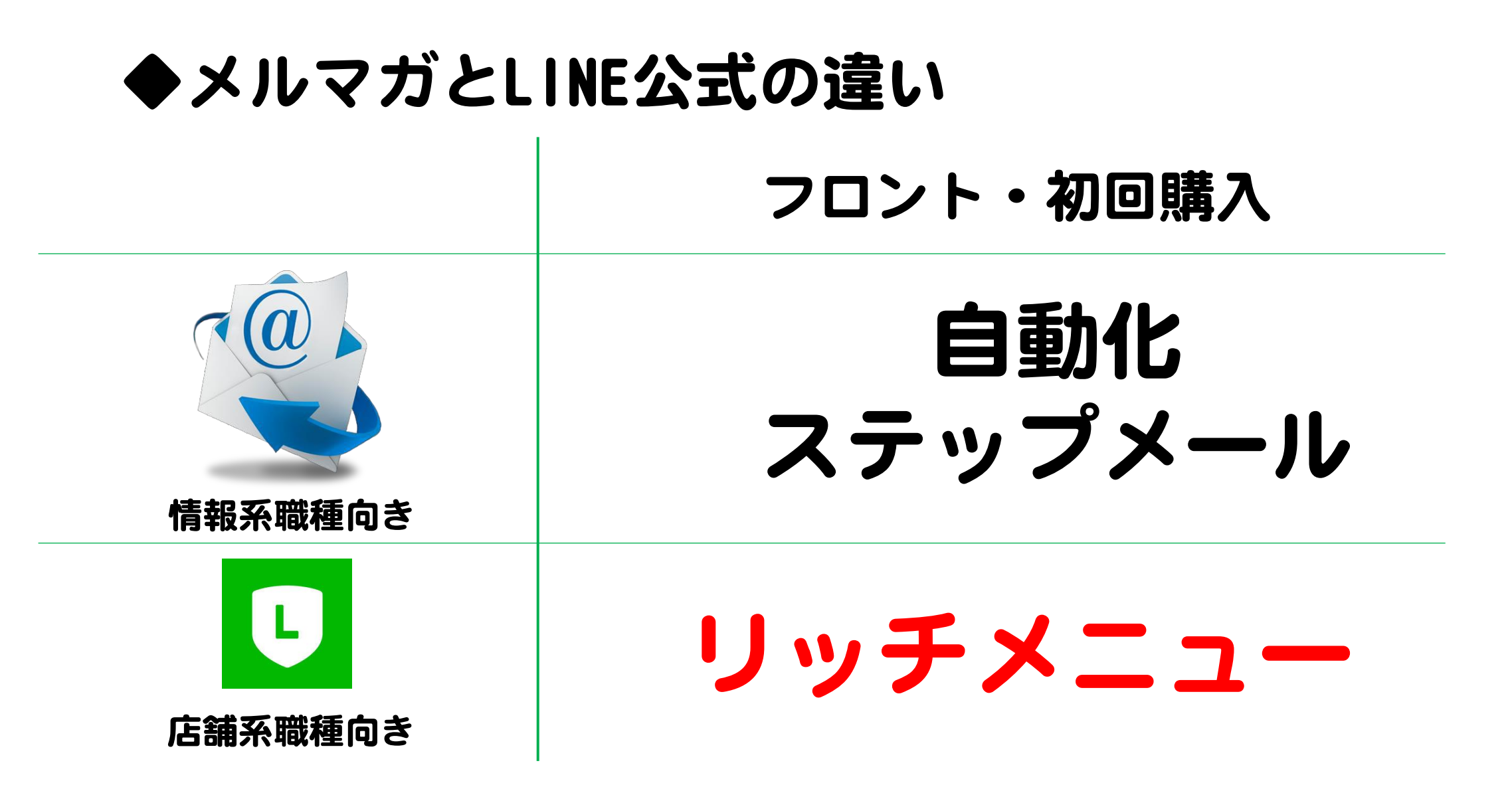

### LINE公式アカウント

# ● 特に注目の機能 リッチメニュー 「メッセージ」画面で 集客への動線を 視覚的に作れる!

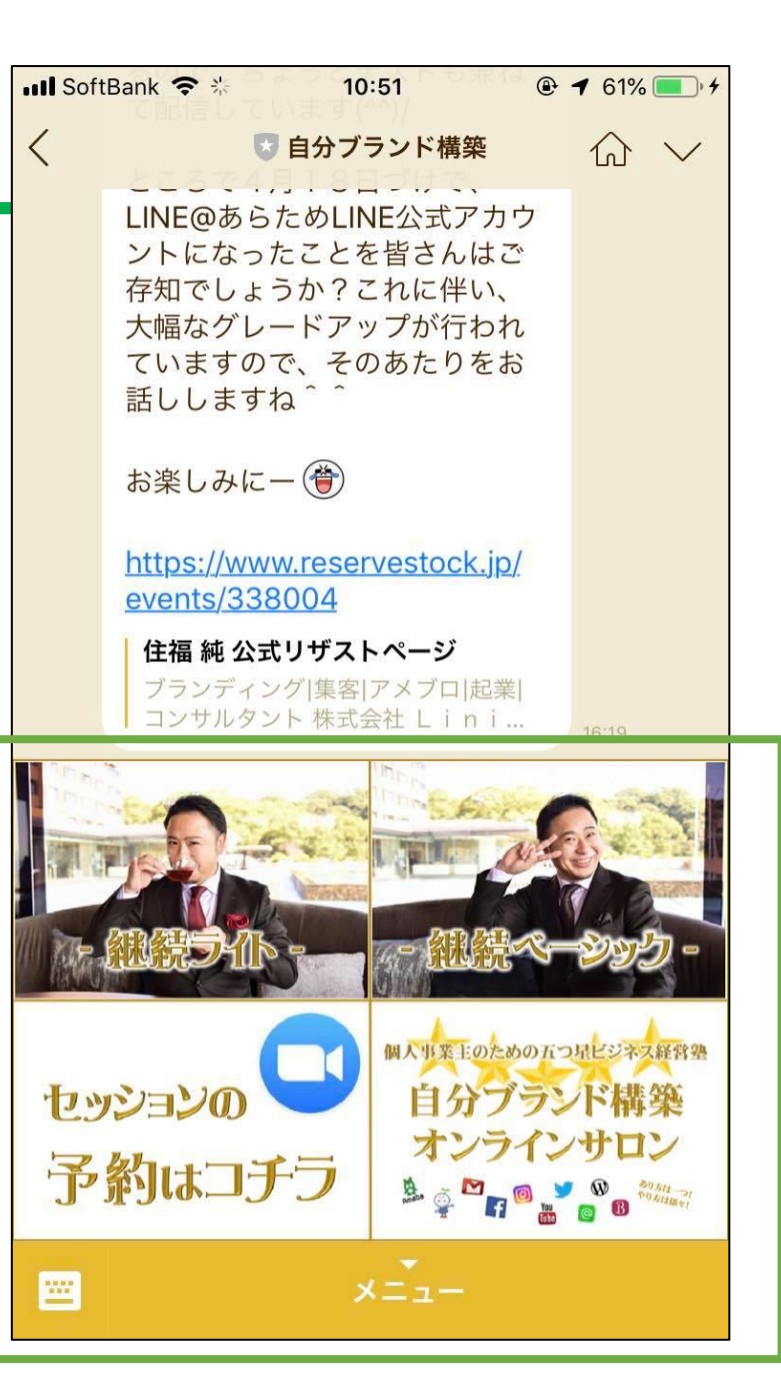

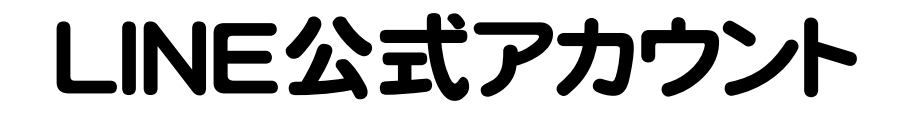

# ● 特に注目の機能 リッチメニュー 裏技を使えば 「誰がいつ押したかの」 通知が来るようにできる!

▶ 作り方・設置方法はコチラ

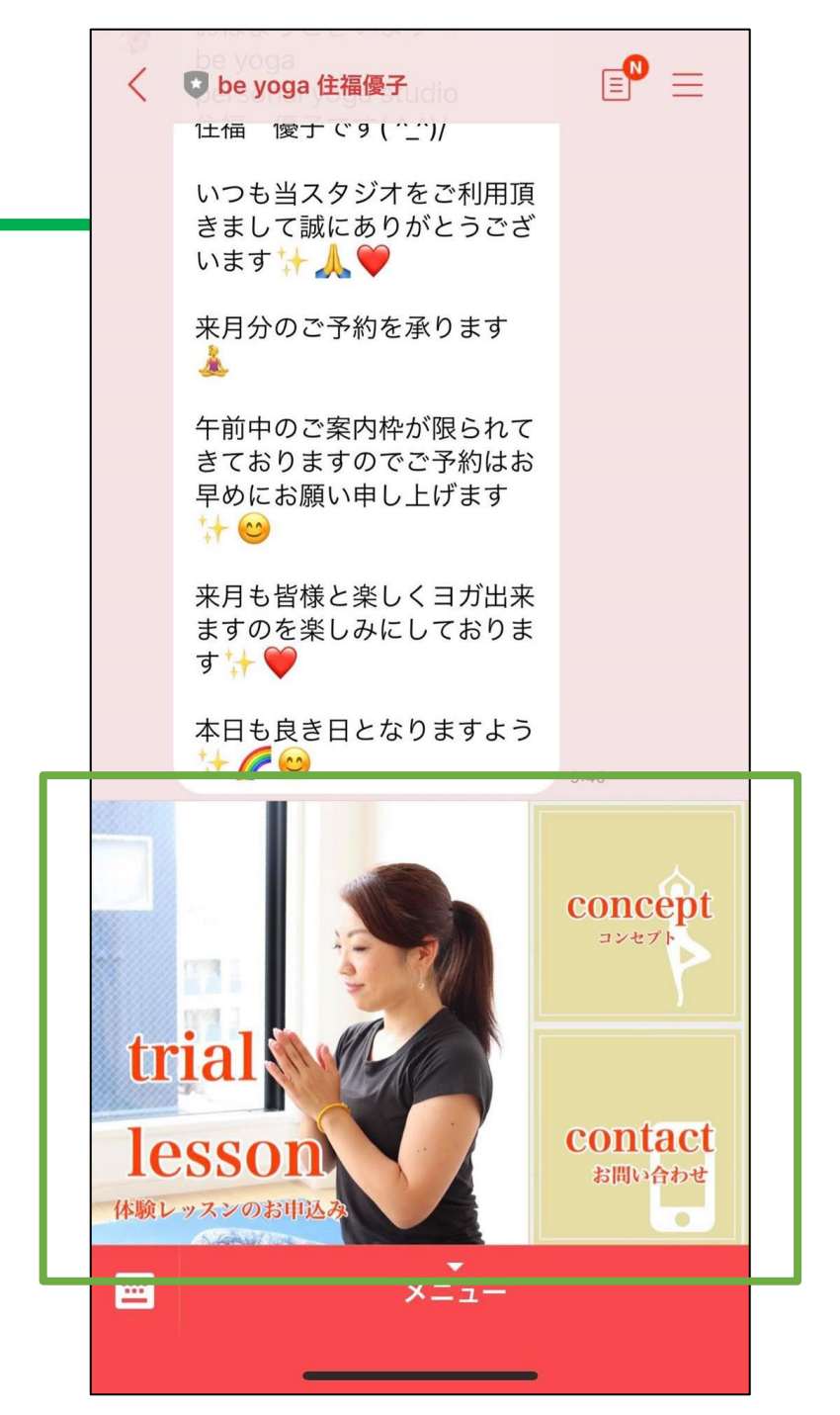

### LINE公式アカウント

#### きまして誠にありがとうござ います 🕁 👗 🤎 来月分のご予約を承ります LINEの強みは・・・ 午前中のご案内枠が限られて きておりますのでご予約はお 早めにお願い申し上げます ++ 00 来月も皆様と楽しくヨガ出来 配信率・開封率と ますのを楽しみにしておりま す 🤸 🤎 本日も良き日となりますよう 6 concept コンセプト contact リッチメニューを活用し お問い合わせ

☑ be yoga 住福優子

1土価 1愛丁で9(^\_^)/

いつも当スタジオをご利用頂
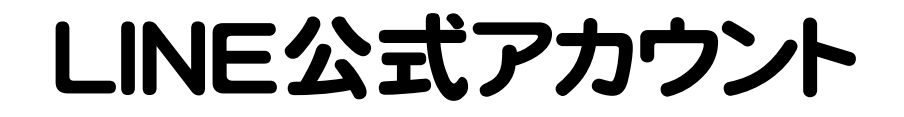

●注目の機能 カードタイプ メッセージ 「画像と文」で視覚的に サービスをアピール

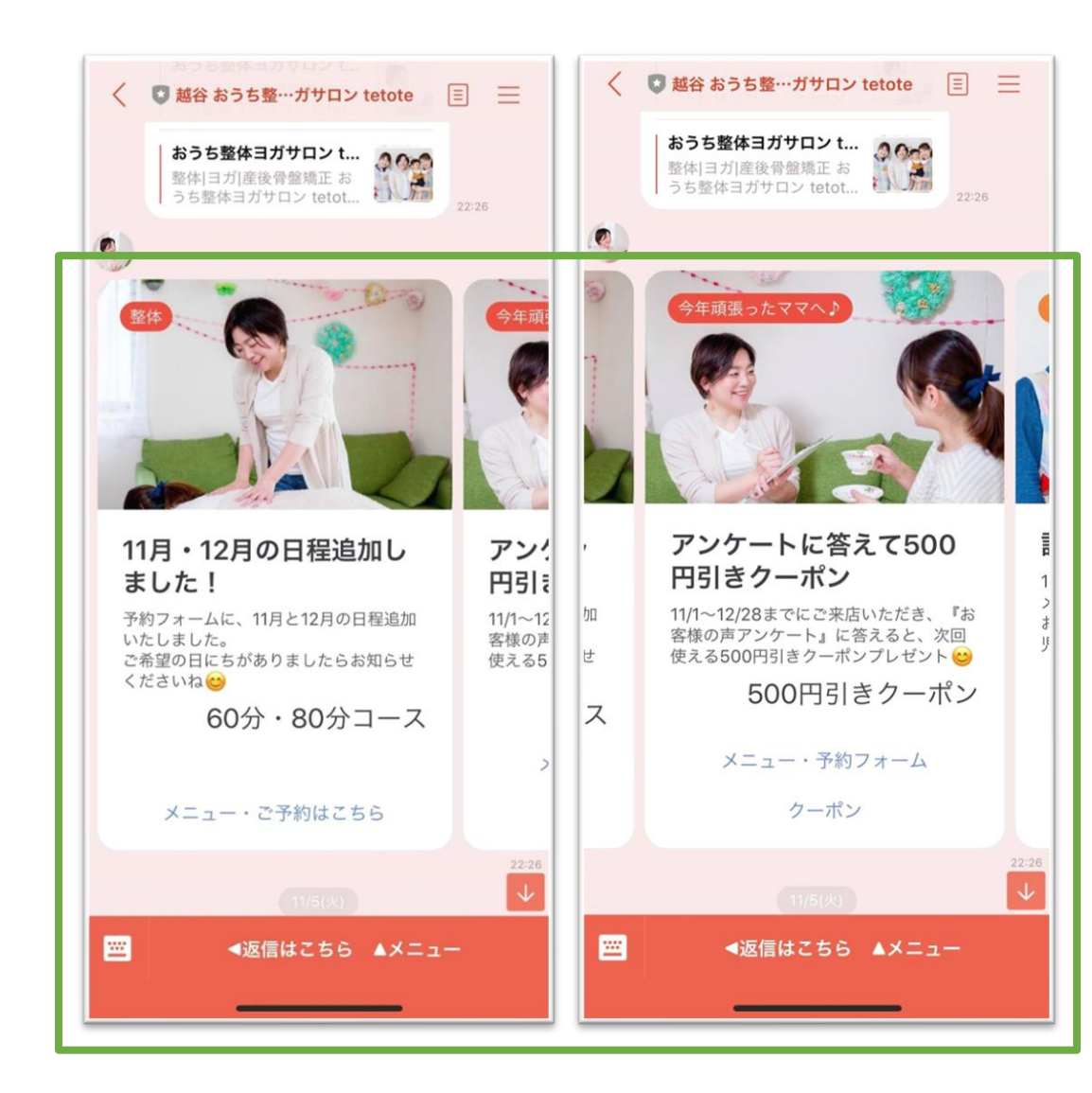

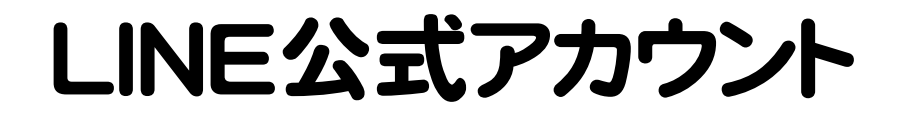

## ● 注目の機能 カードタイプメッセージ

**プロダクト** 製品の紹介に!

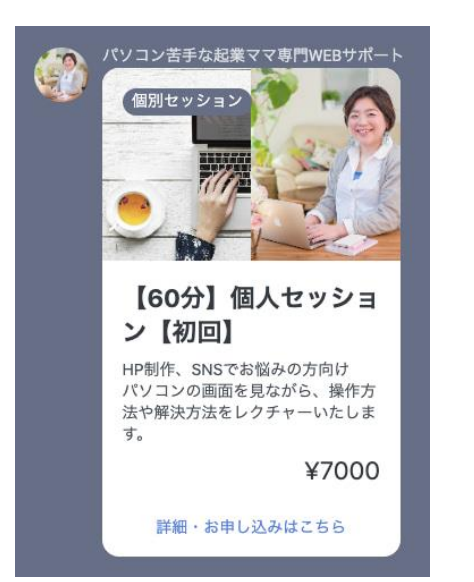

**ロケーション** 店舗や物件の紹介に! **パーソン** 人物の紹介に! **イメージ** 画像の訴求に!

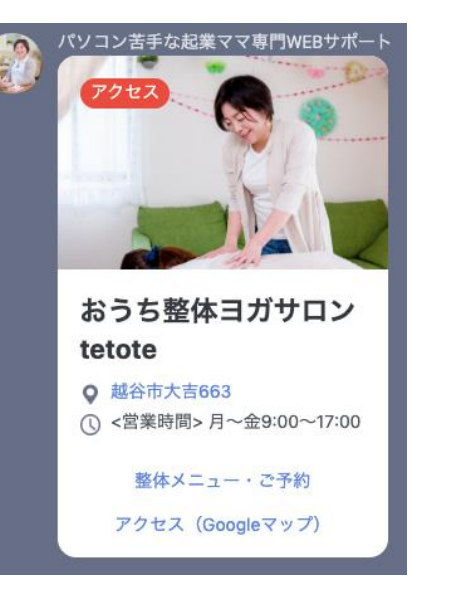

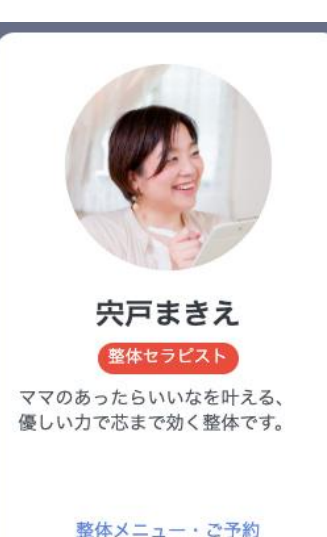

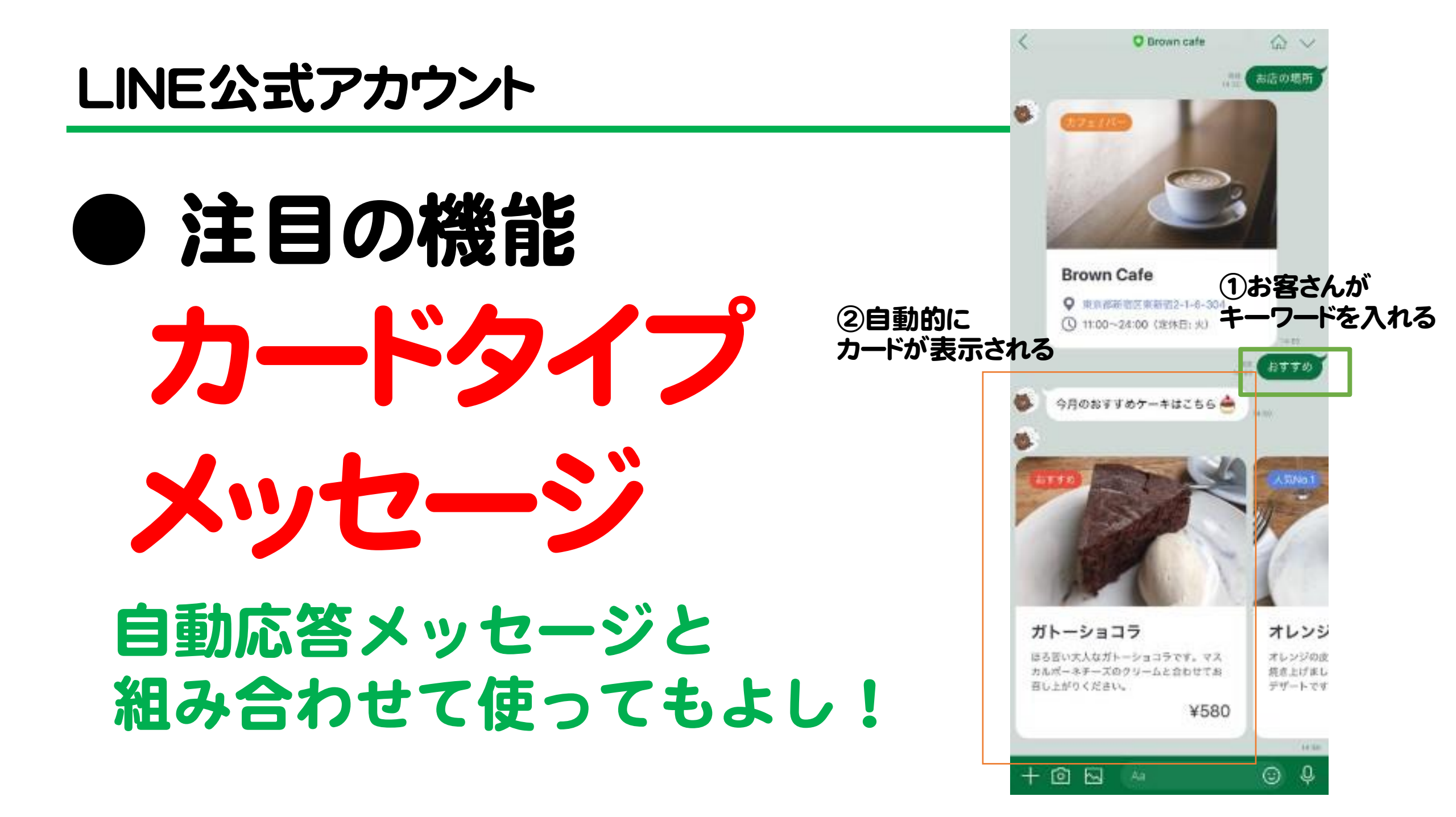

#### LINE公式アカウント

## ● 注目の機能

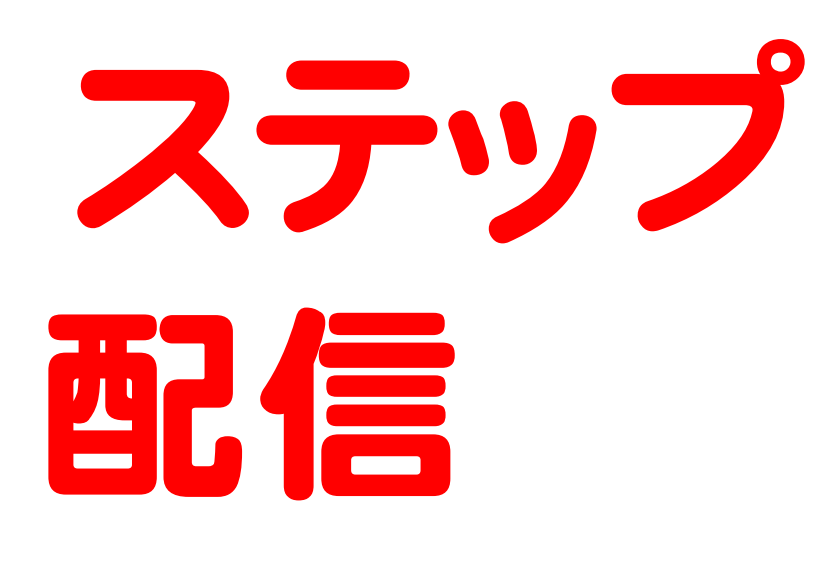

#### 運用負荷を増やすことなく「友だち」へ自動配信

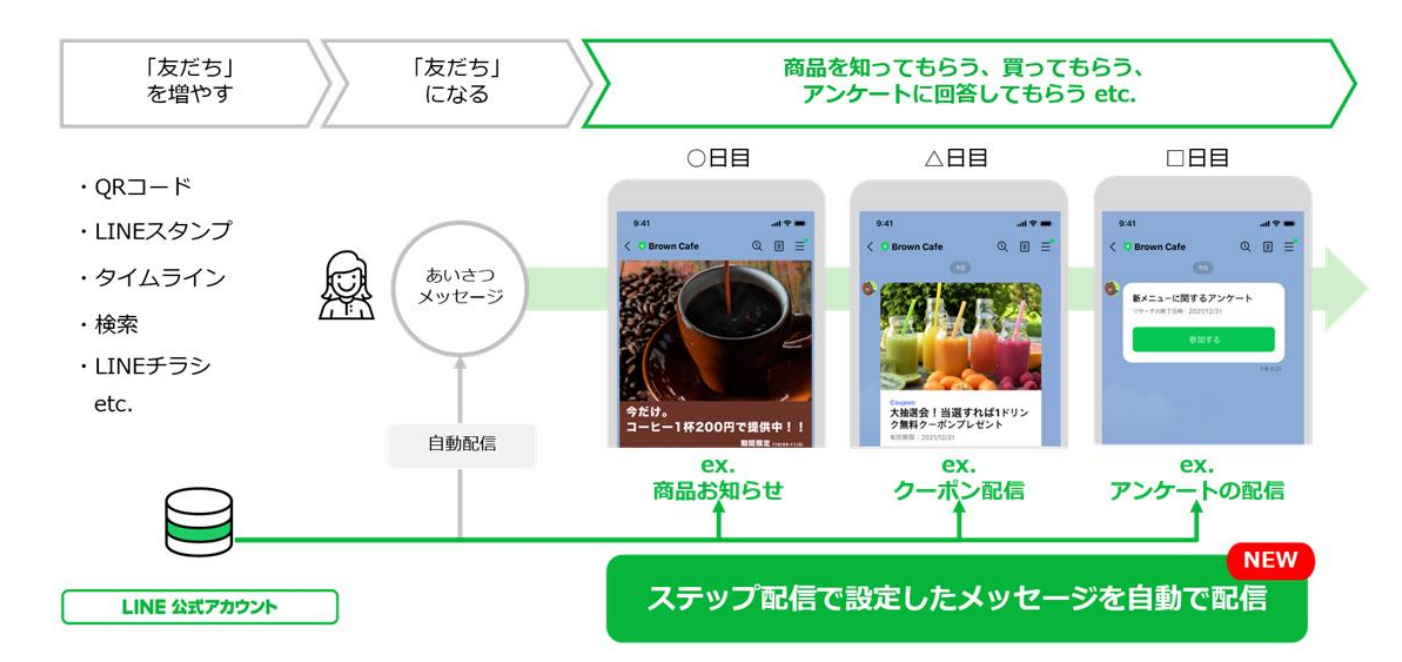

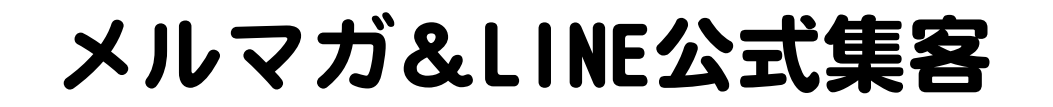

#### ◆メルマガとLINE公式の違い

オススメの業種

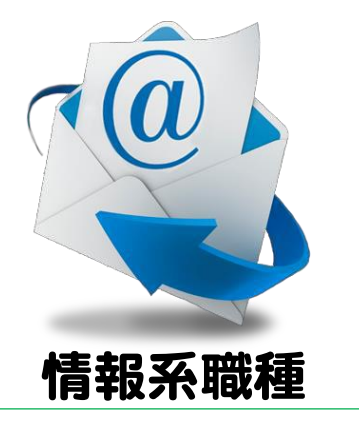

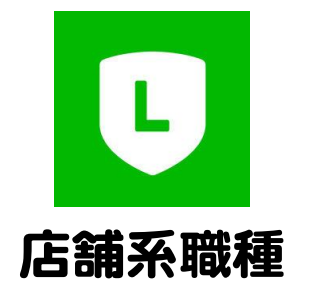

コンサル、コーチ、パーソナルスタイリスト カウンセラー、スピリチュアル

→店舗系も高額なサービスの販売にはオススメ

サロン、飲食、教室、物販、治療院、占い →情報系も濃いファン向けには非常にオススメ

#### メルマガ&LINE公式集客

## 店舗系職種 (サロン、飲食、教室、物販、治療院、占い)

## の、メルマガ活用術

## → 高額サービスの販売にはオススメ = <u>養成講座や特殊なコースの販売</u>

#### メルマガ&LINE公式集客

## 店舗系職種 (サロン、飲食、教室、物販、治療院、占い) の、メルマガ活用術

## LINE公式は一般客向けに! メルマガは養成や資格講座向けに!

#### 情報系職種 (コンサル、コーチ、パーソナルスタイリスト カウンセラー、スピリチュアル、セラピスト)

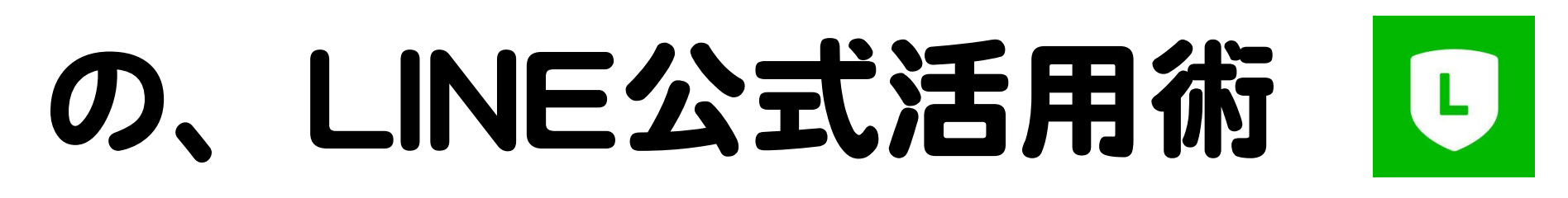

→濃いファン向けには非常にオススメ = <u>バックエンド購入者のフォローや</u> バックエンド購入見込みの方向け

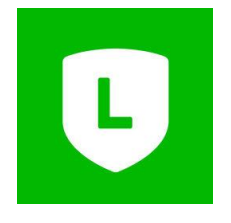

#### **情報系職種** (コンサル、コーチ、パーソナルスタイリスト カウンセラー、スピリチュアル、セラピスト)

## の、LINE公式活用術

バックエンドに 興味がある人だけの アカウントを作るのもアリ!

メルマガでバックエンドを案内し、 LINE公式で質問を受け付けるなども〇

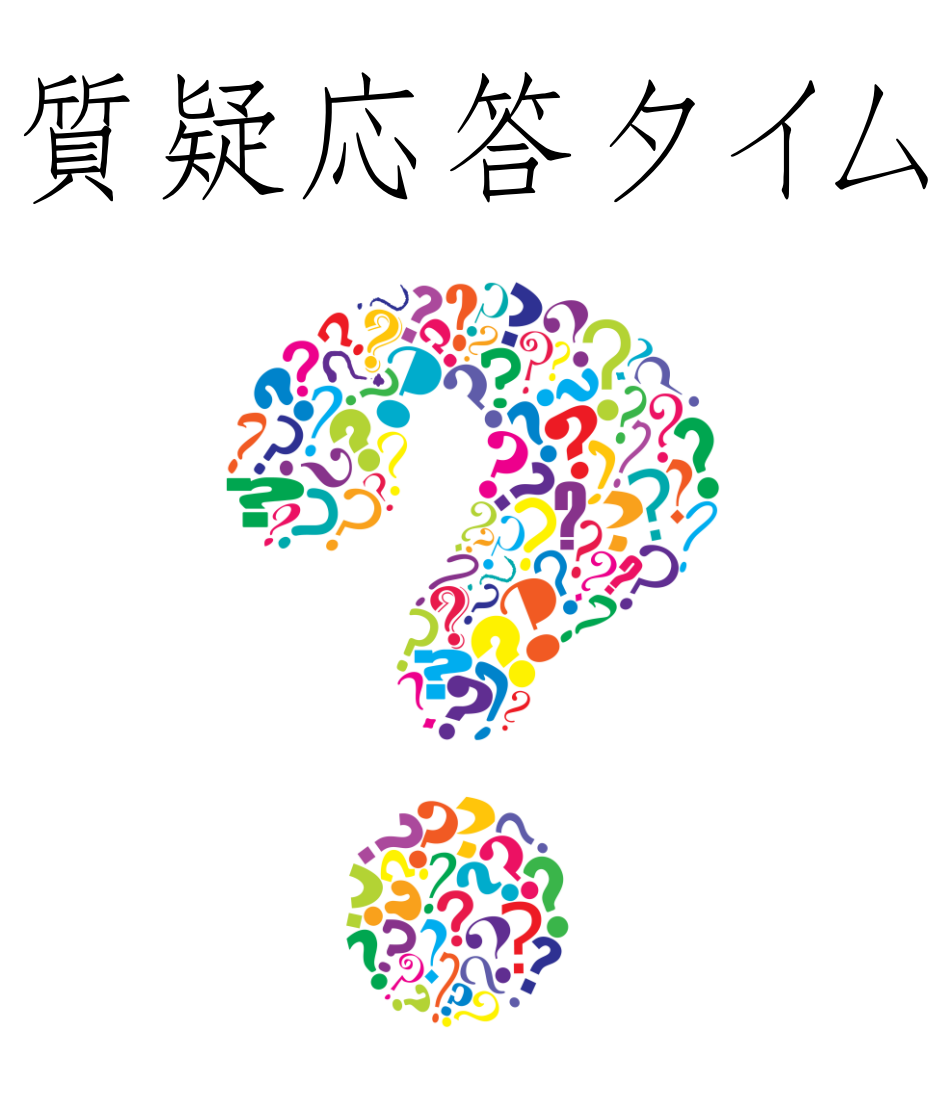

#### LINE公式アカウント

## リッチメニュー

# 作って みよう!

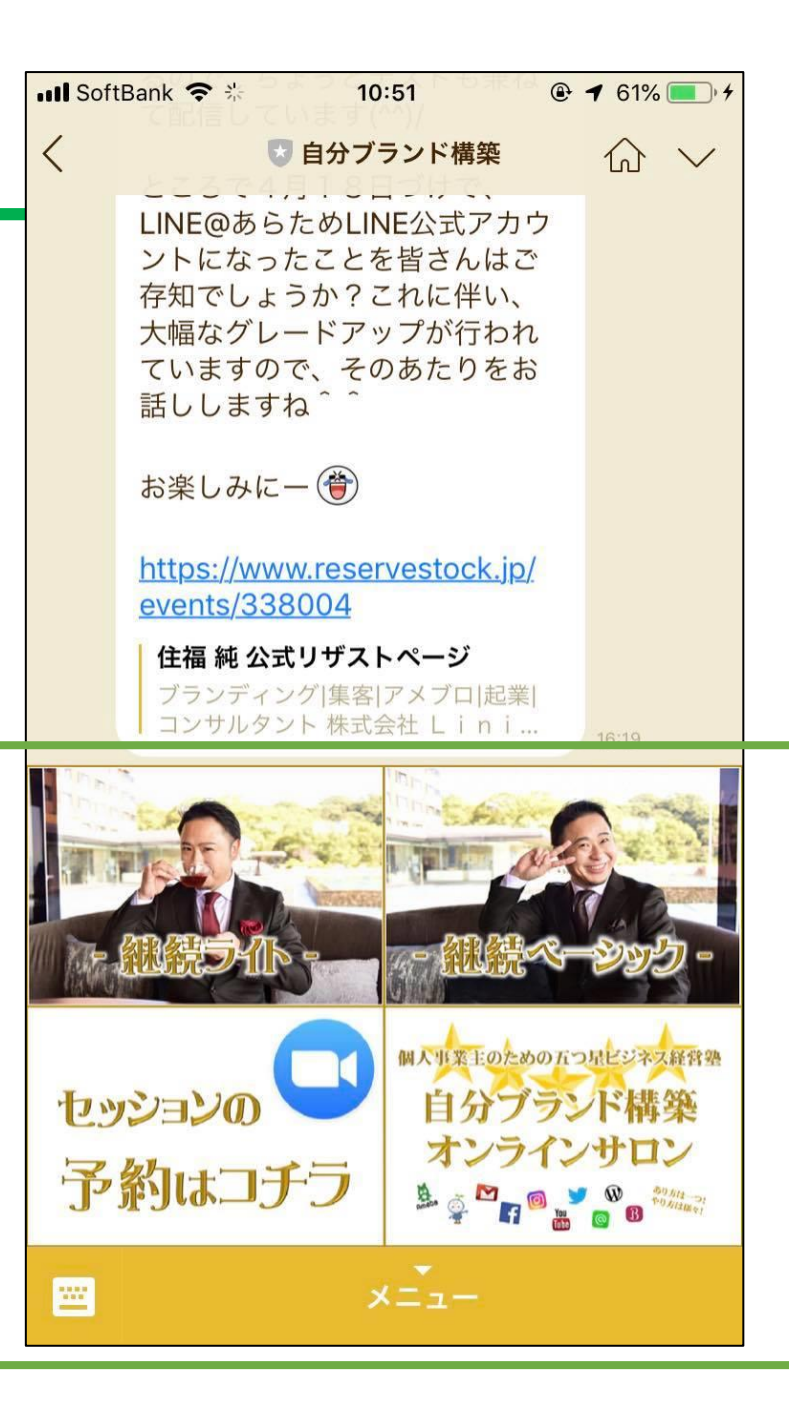

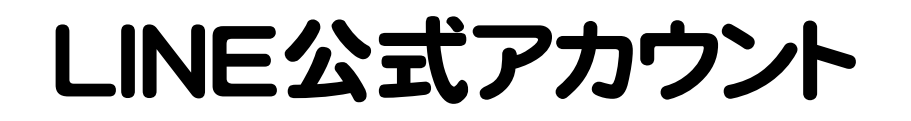

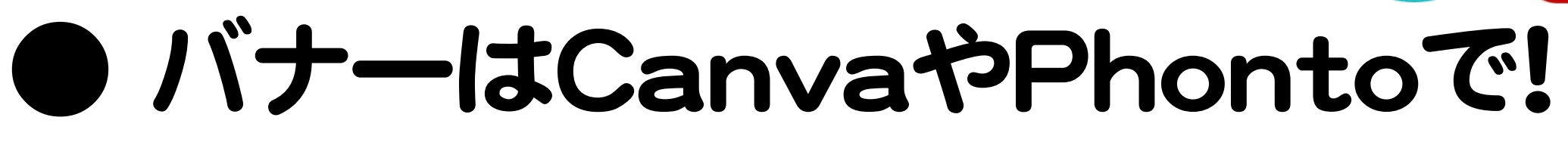

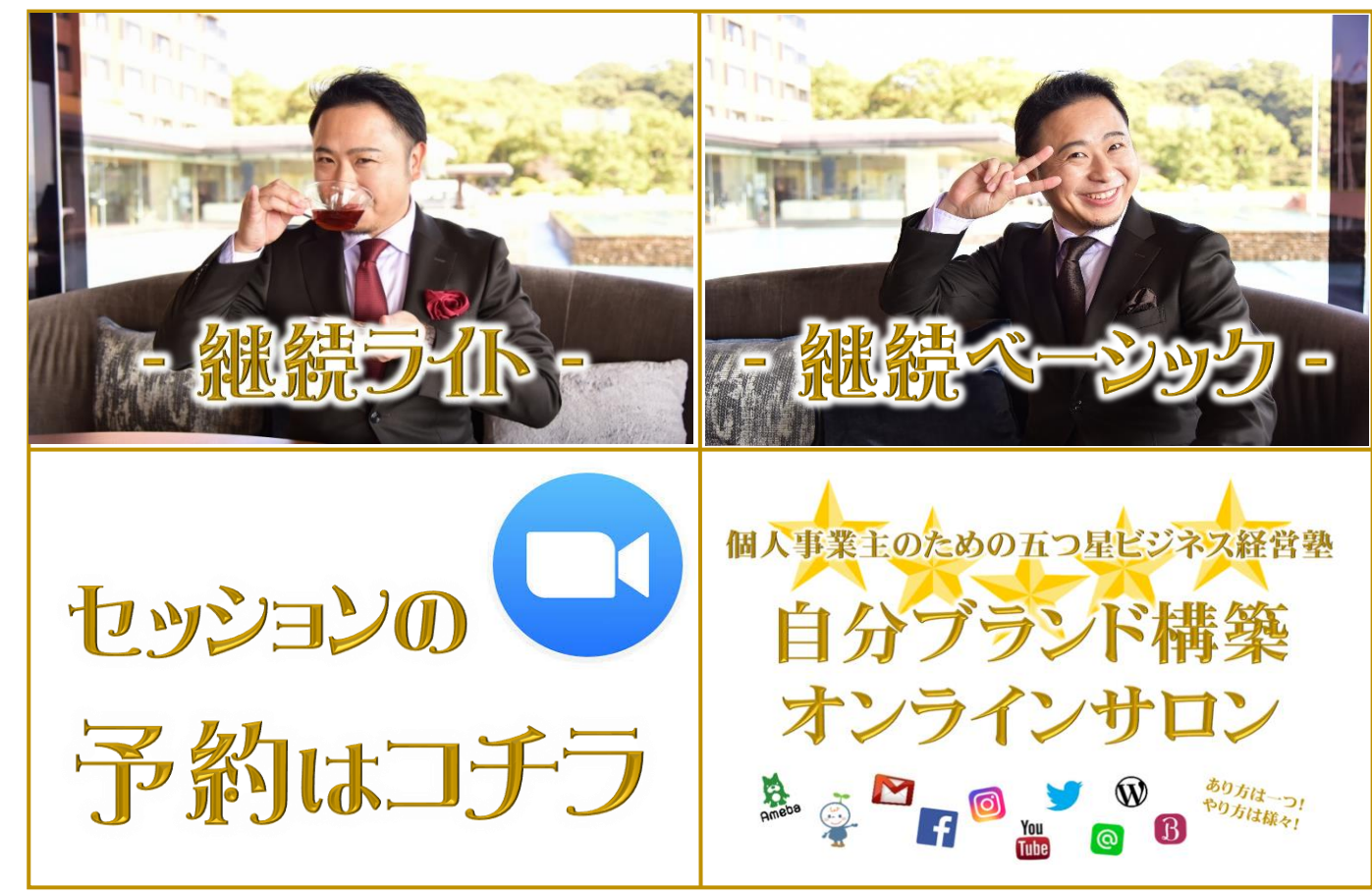

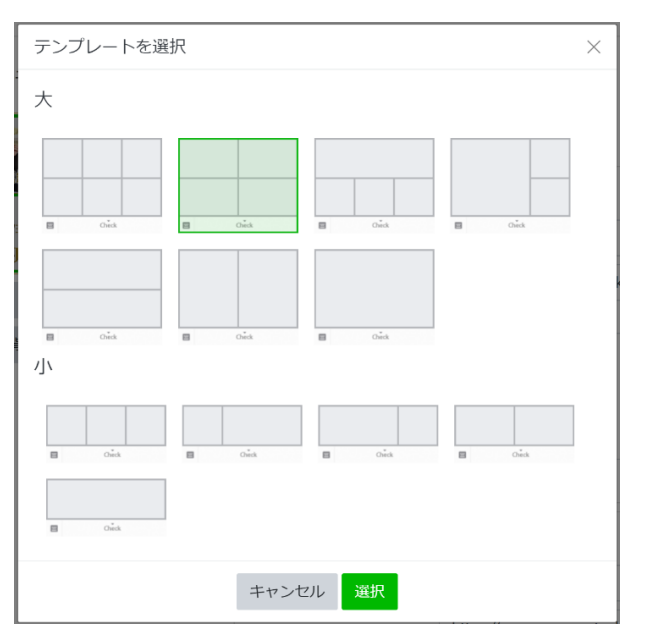

Canva D

・ 色んなパターンが作れる
 ・ どのパターンでも
 配置を合わせて一つの画像に

リッチメニューのバナー作成

## ★ スマホで作成 3ステップ

## ①バナー作成アプリを入れる

## ② バナーを作る(デザイン&サイズ調整)

## ③ LINEの管理画面でバナー&リンク設置

リッチメニューのバナー作成

## ①バナー作成アプリを入れる

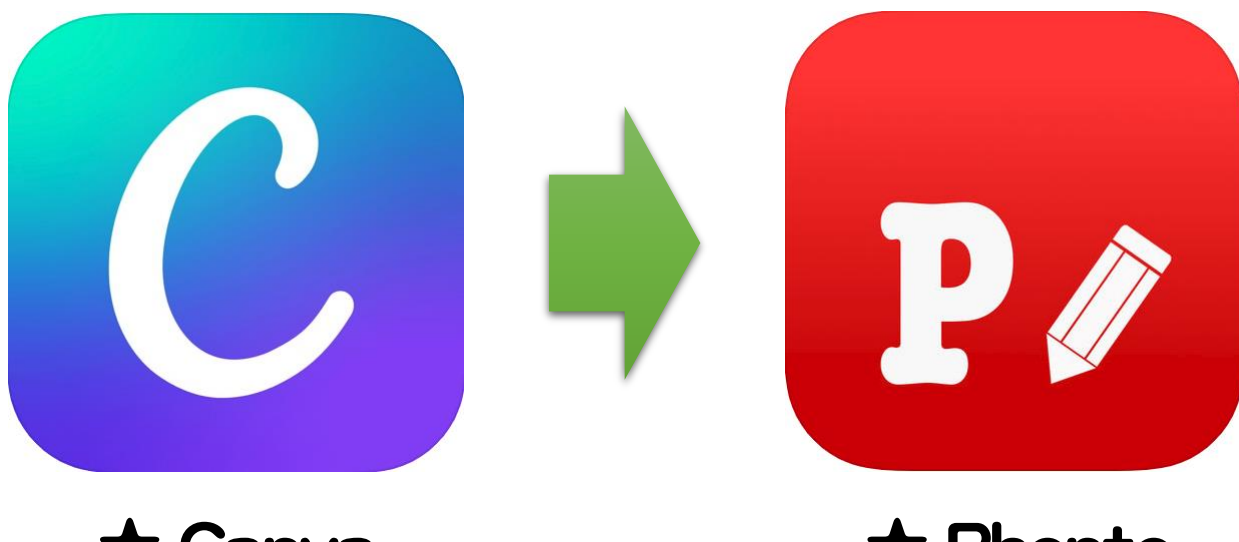

★ Canva 画像を 組み合わせる ★ Phonto 文字を入れ 装飾する

リッチメニューのバナー作成

## ② バナーを作る(デザイン&サイズ調整)

メールで

ご案内済み

- 【事前準備】
- ・表示したい項目を決める
- ・使いたい画像を用意する

・テンプレートをスマホに保存

リッチメニューのバナー作成

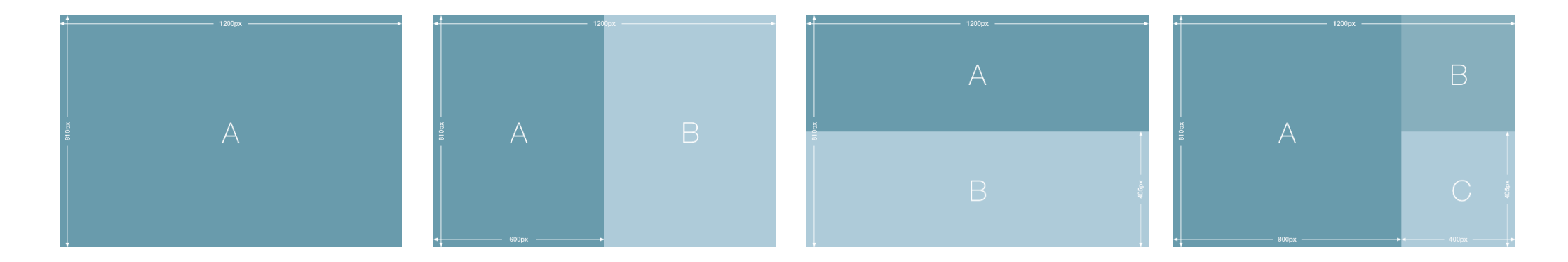

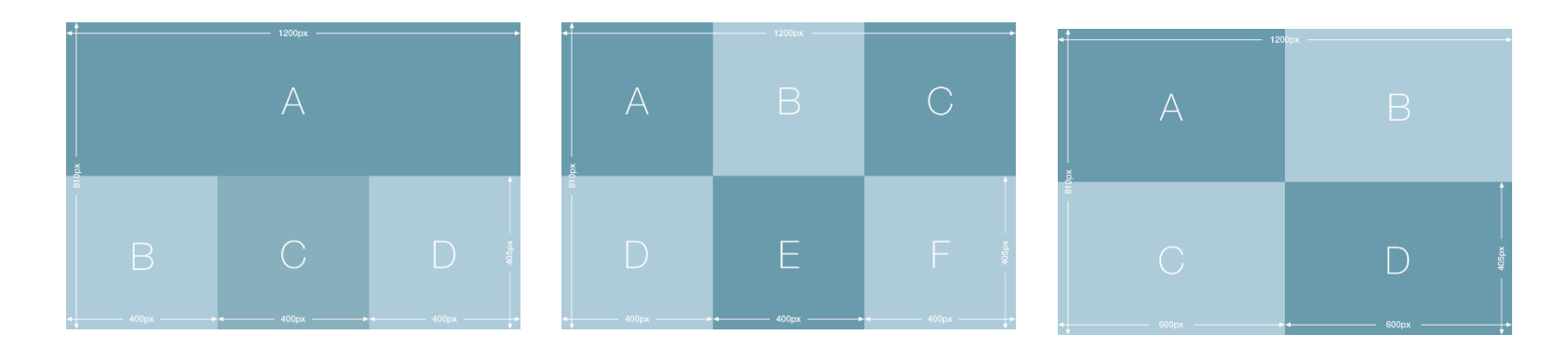

<u>住福のドロップボックスから</u> テンプレートをダウンロードできます。

リッチメニューのバナー作成

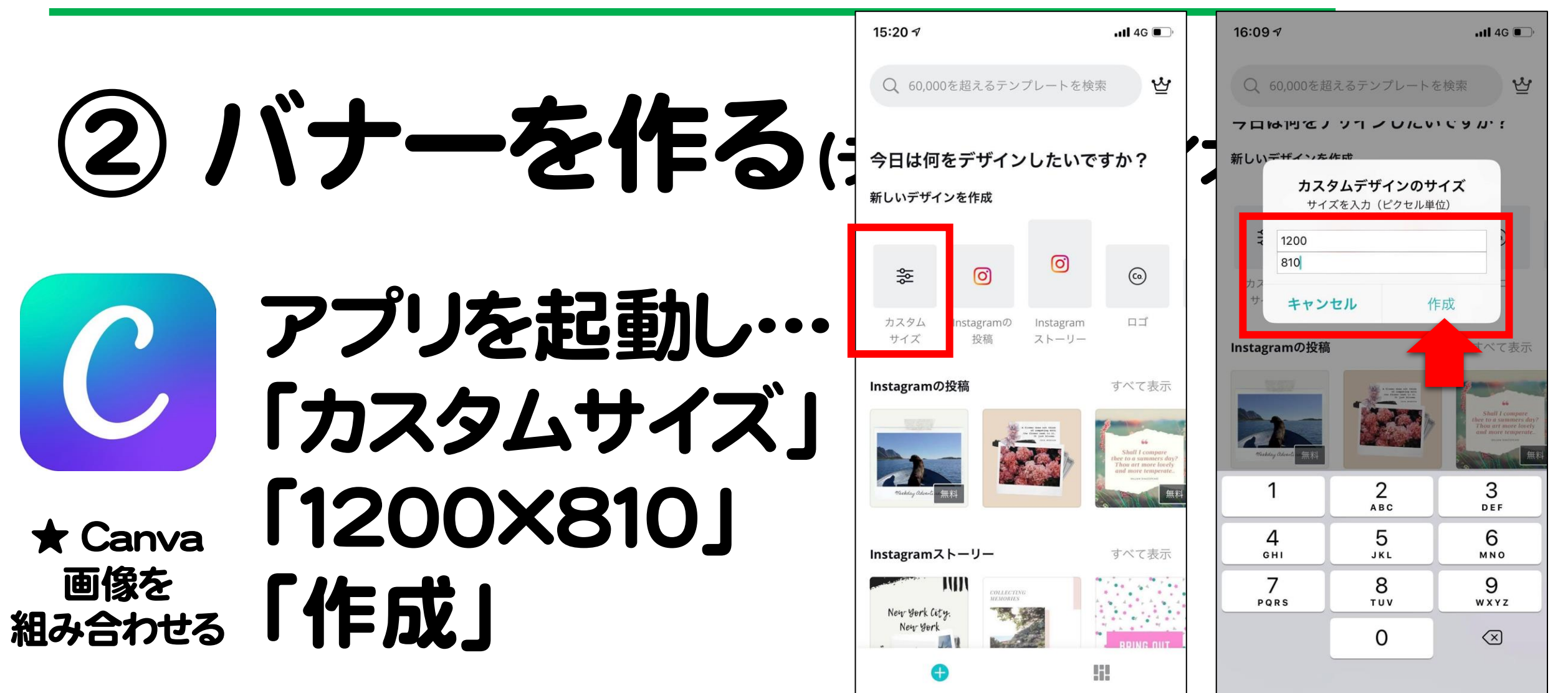

#### リッチメニューのバナー作成

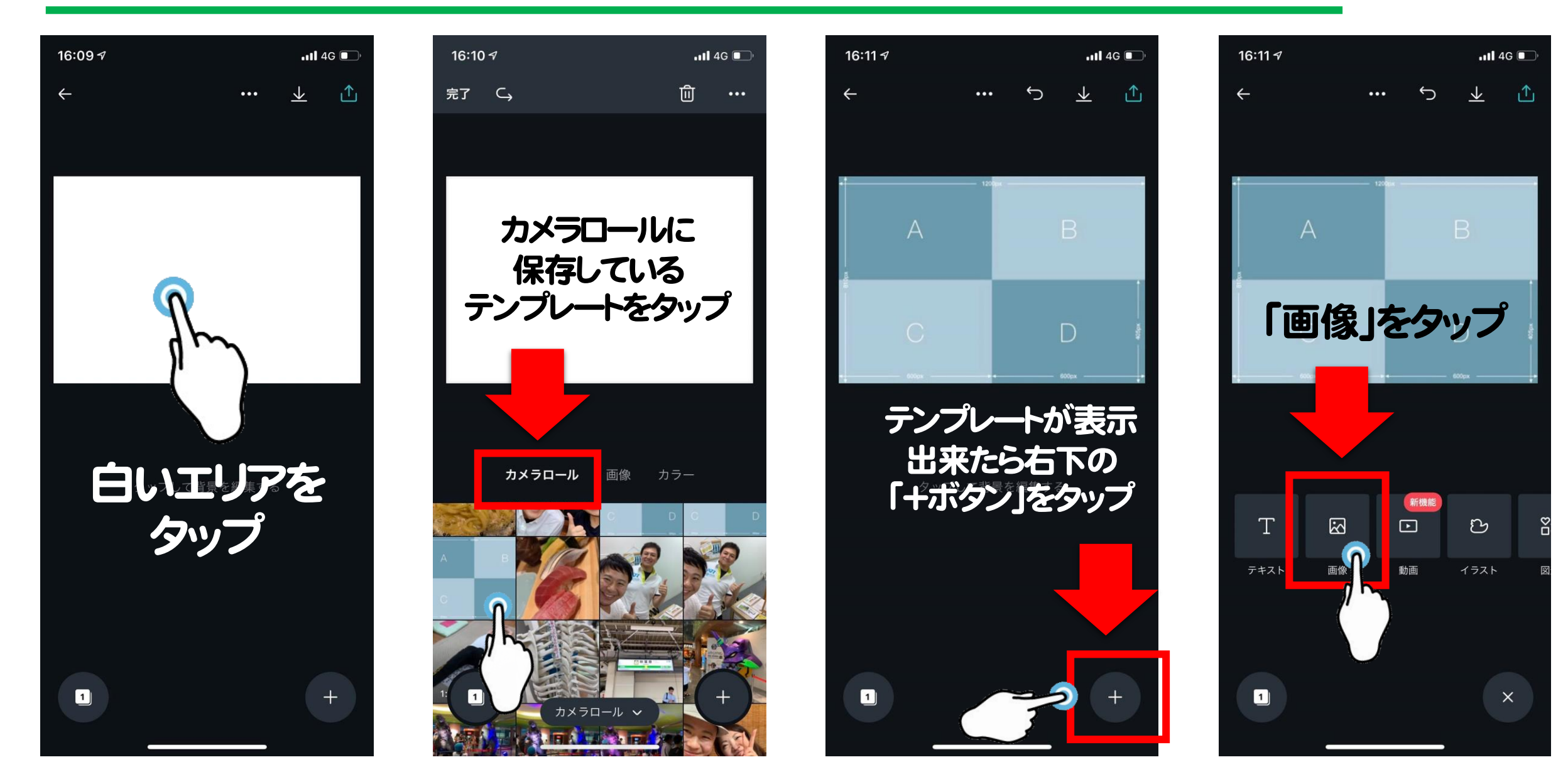

#### リッチメニューのバナー作成

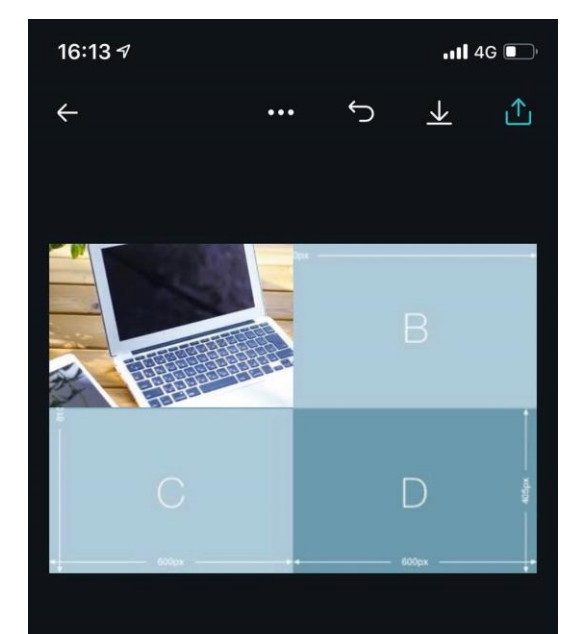

デザインをタップして編集を始めてください。

1

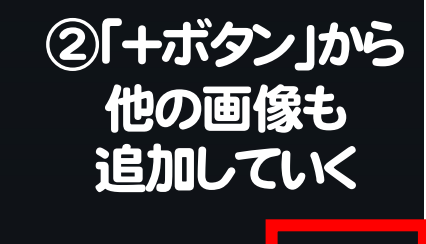

①画像を入れたら テンプレートの枠に合わせて調整 ※はみ出る部分は自動的にカットされます

#### ③無地の背景も設置可能です。 (あとから文字など入れて装飾)

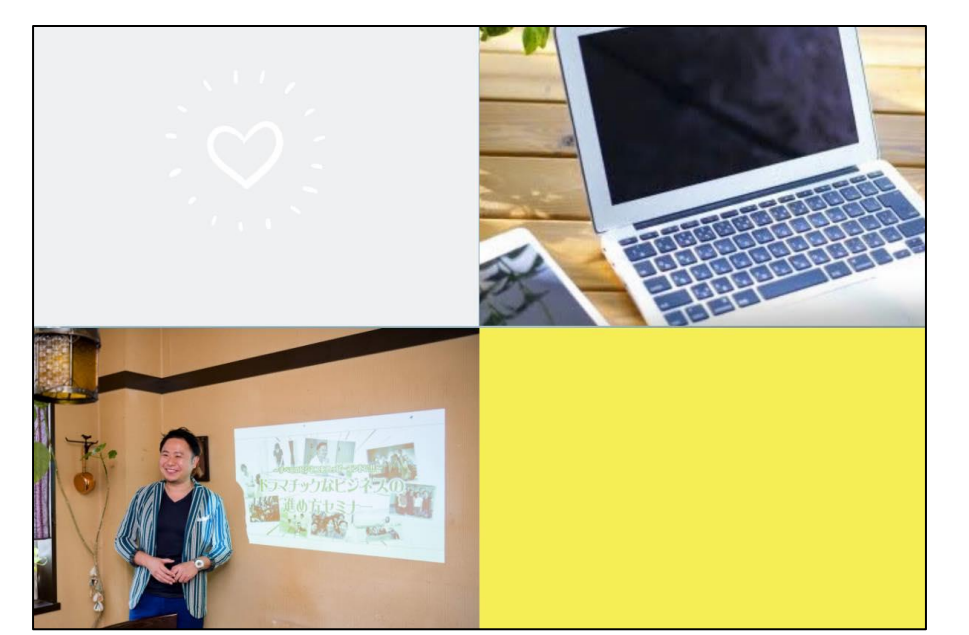

#### ↓「+ボタン」のあとに「図形」

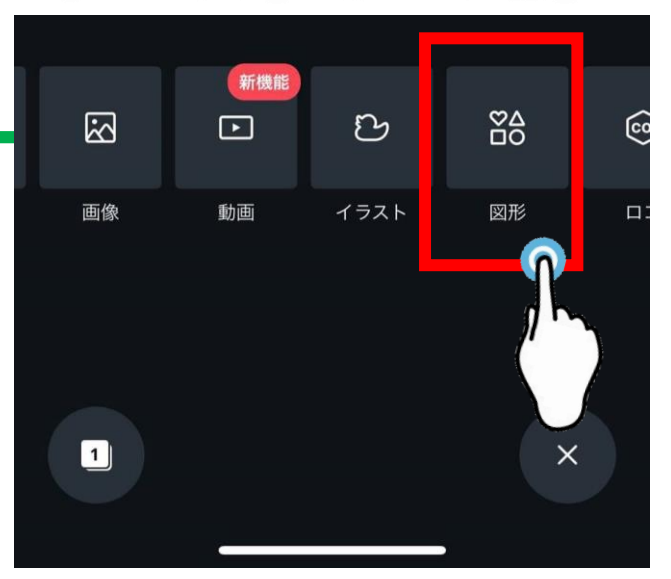

↓「四角」で検索すると◎

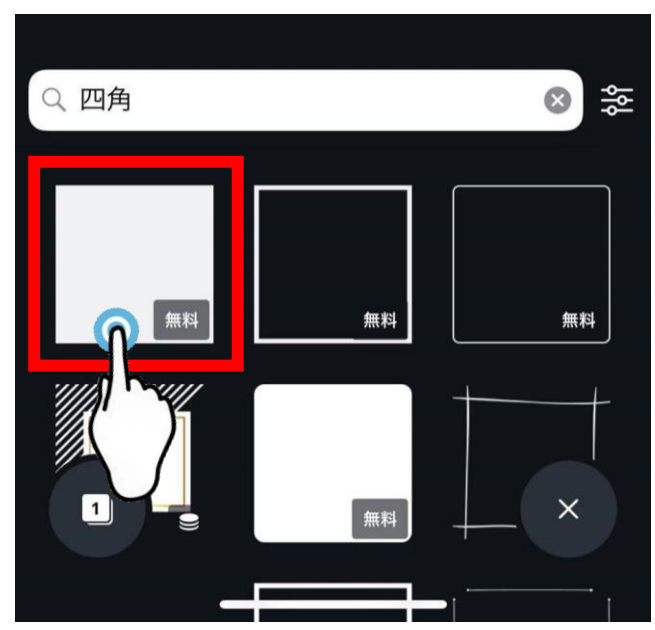

#### リッチメニューのバナー作成

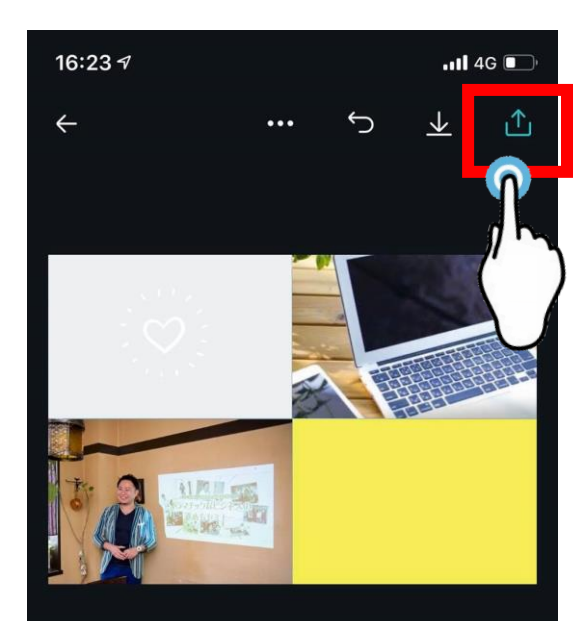

デザインをタップして編集を始めてください。

## 完成したら右上の上矢印ボタンから「画像として保存」

→ 純正の写真アプリをご確認ください。

iOS

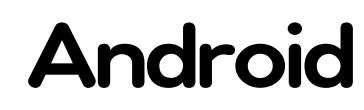

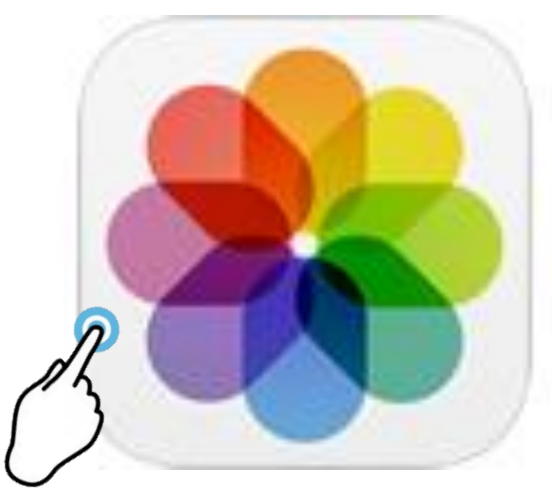

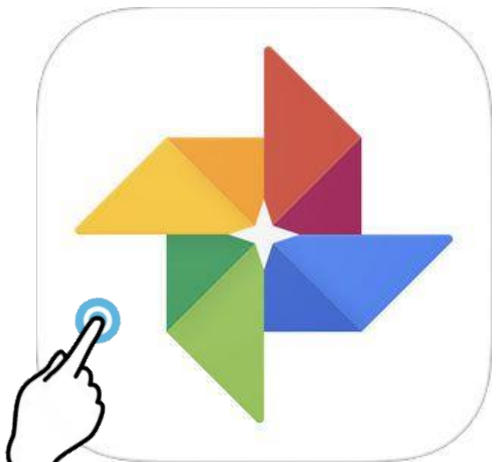

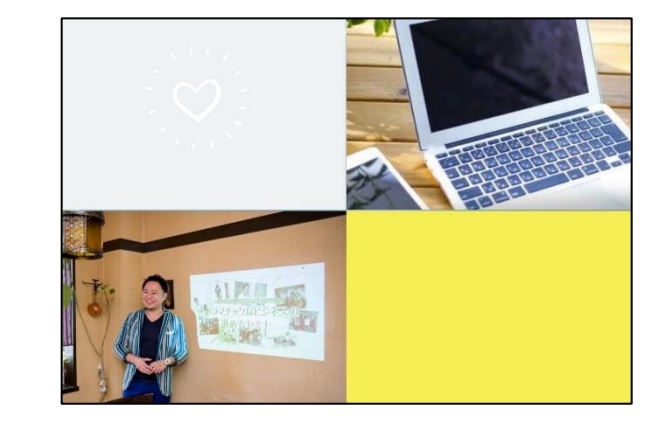

リッチメニューのバナー作成

ちなみに… 作ったデザインは 自動的に 保存されます!

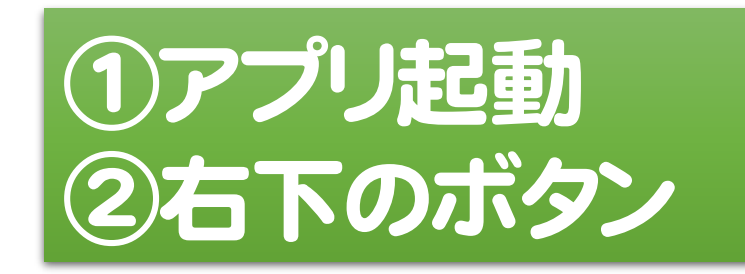

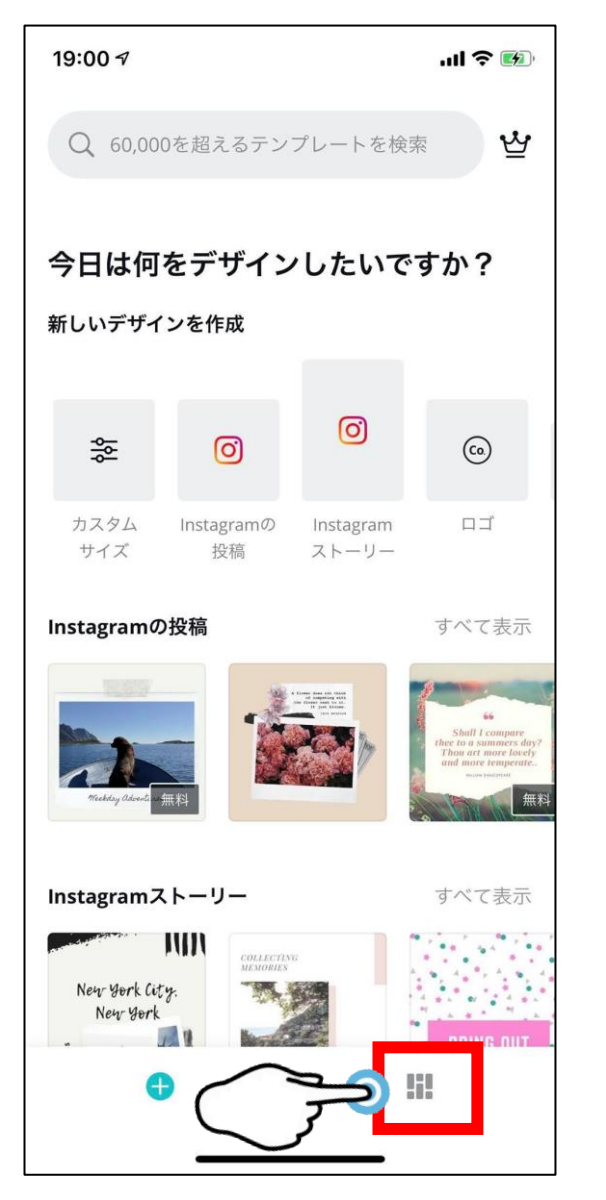

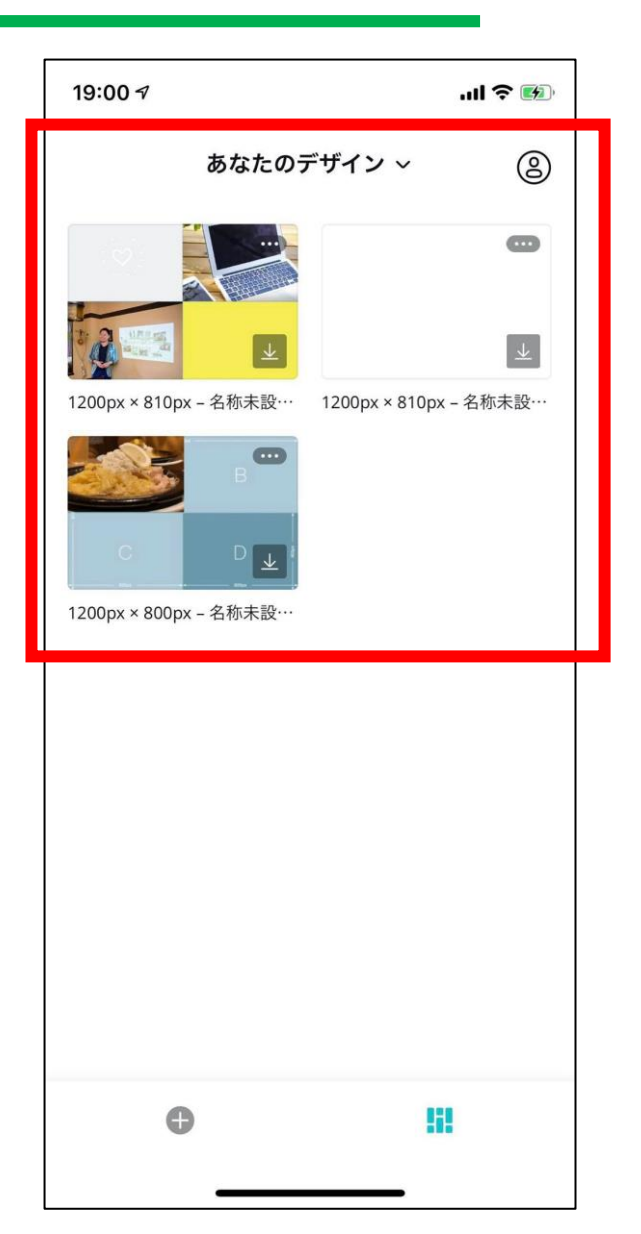

リッチメニューのバナー作成

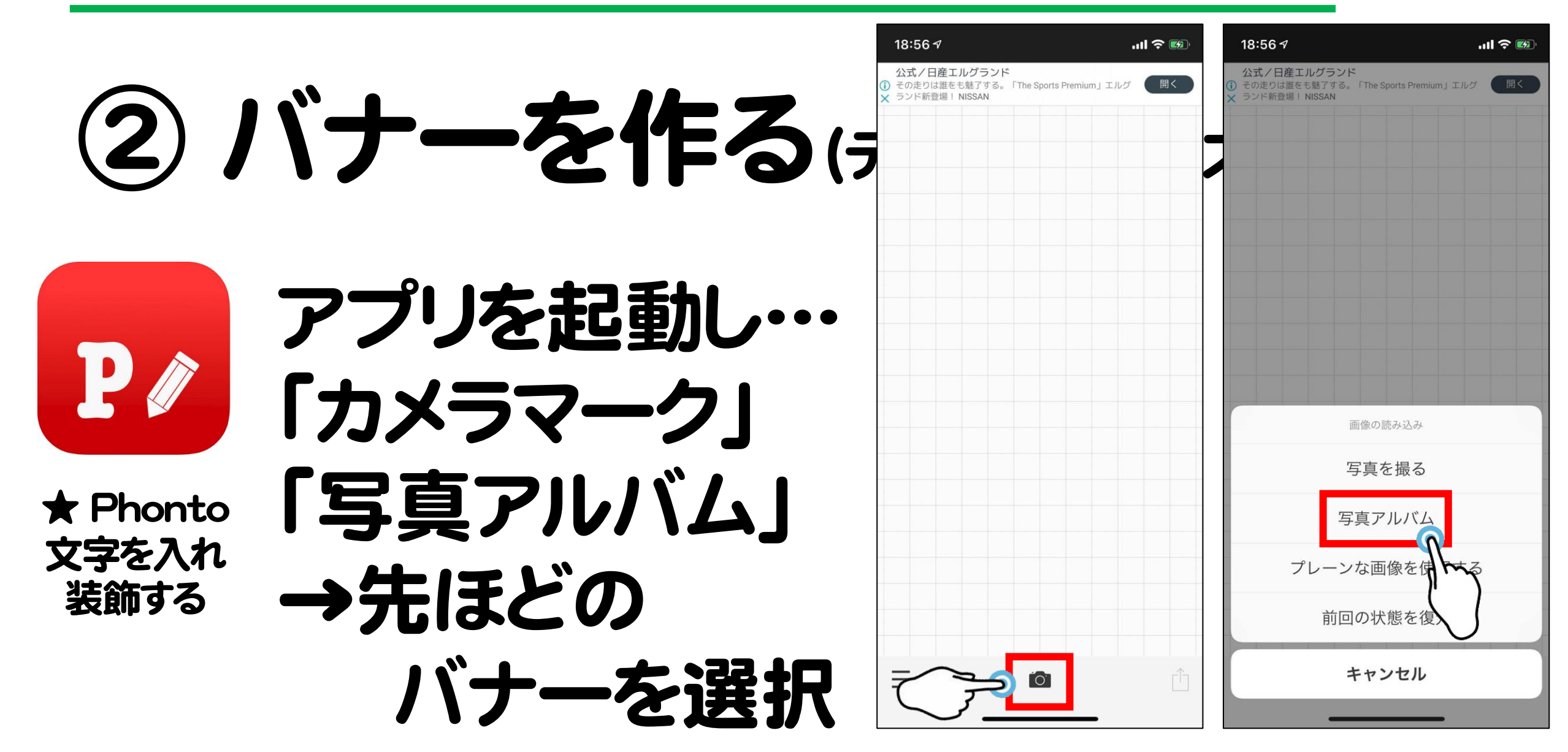

リッチメニューのバナー作成

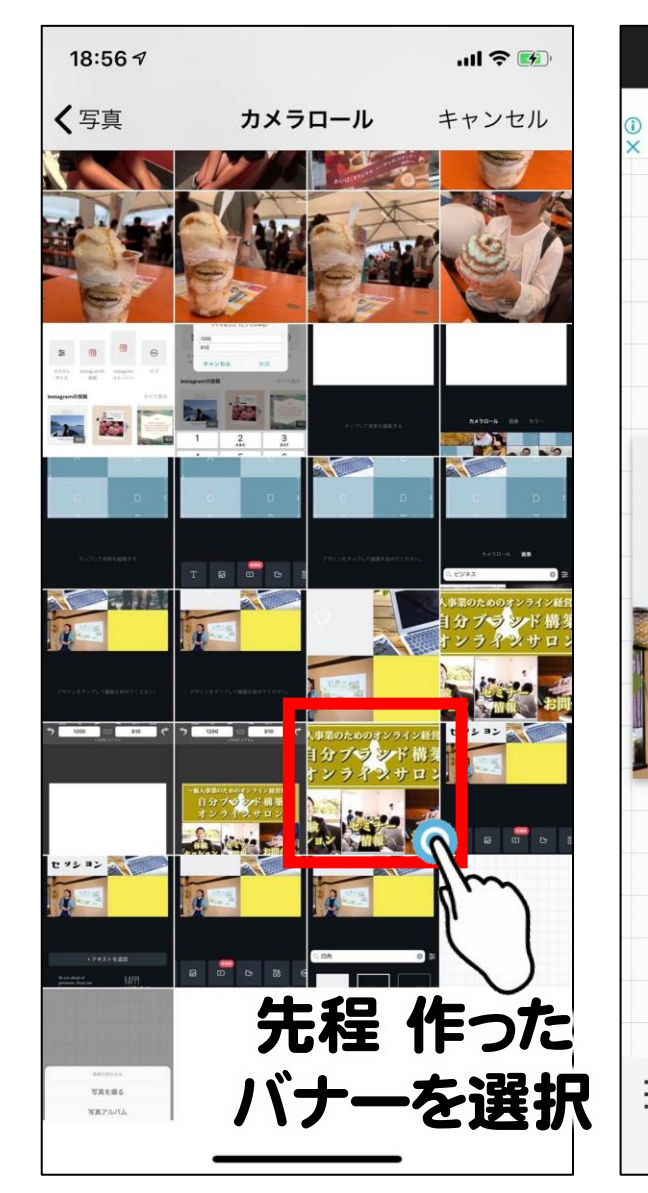

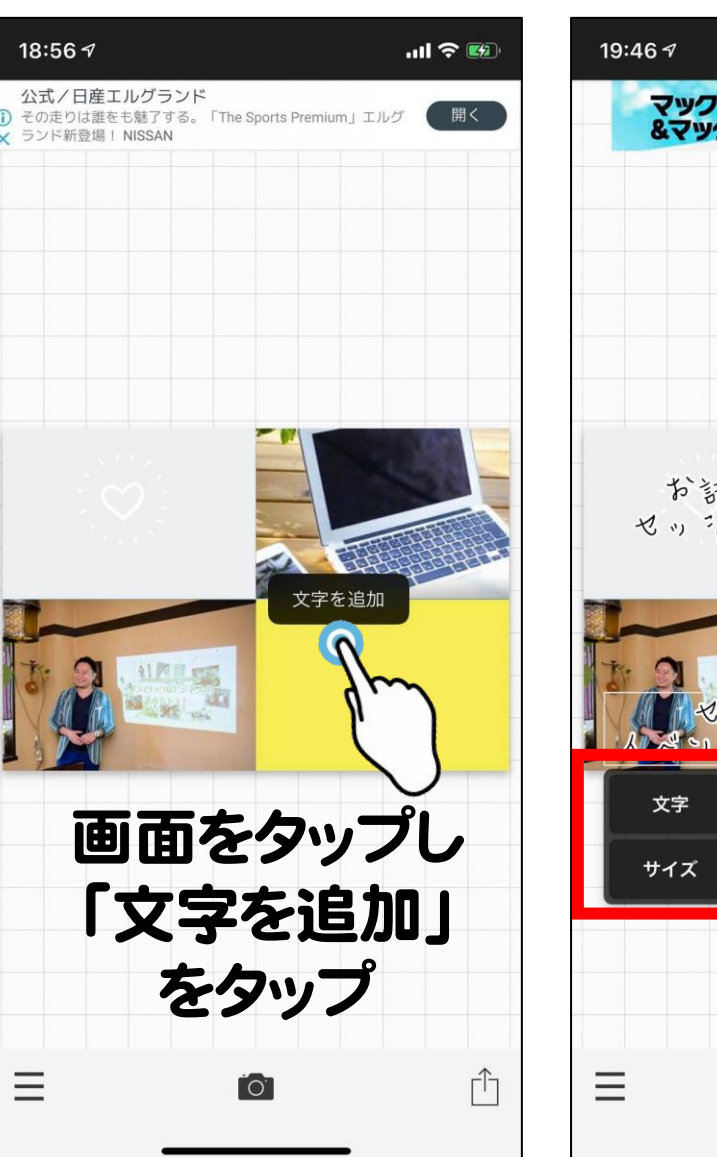

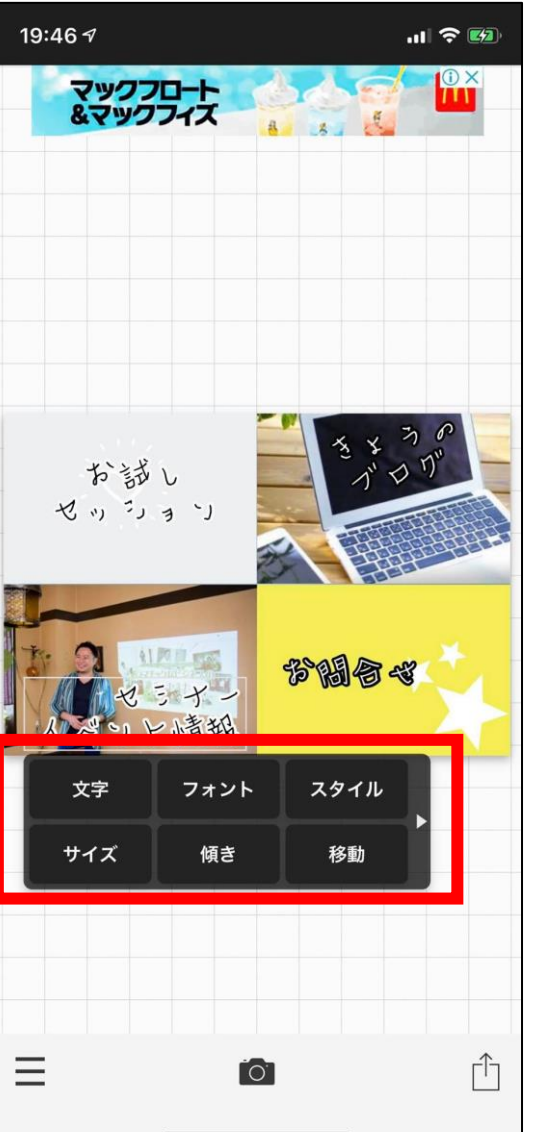

## 【文字装飾】 ・文字 → 文言の入力、 配置(左・右・中央)

・フォント → 文字のデザイン (日本語タブが◎)

・スタイル
 → 文字色、
 文字の縁取り

リッチメニューのバナー作成

![](_page_59_Figure_1.jpeg)

![](_page_59_Figure_2.jpeg)

## 純正の写真アプリをご確認ください。

完成!

iOS

Android

![](_page_59_Picture_6.jpeg)

R Contraction of the second second se

リッチメニューのバナー作成

## ③LINE管理画面に設置

### 1. LINE公式アカウントの管理画面にログイン

- 2. リッチメニュー新規作成
- 3. バナーとリンクを設置

![](_page_60_Picture_5.jpeg)

リッチメニューのバナー作成

## ③LINE管理画面に設置

#### 1. LINE公式アカウントの管理画面にログイン

- 2. リッチメニュー新規作成
- 3. バナーとリンクを設置

![](_page_61_Picture_5.jpeg)

リッチメニューのバナー作成

![](_page_62_Picture_1.jpeg)

### 1. LINE公式アカウントの管理画面にログイン

![](_page_62_Picture_3.jpeg)

リッチメニューのバナー作成

![](_page_63_Picture_1.jpeg)

### 2.リッチメニュー新規作成

![](_page_63_Picture_3.jpeg)

リッチメニューのバナー作成

![](_page_64_Picture_1.jpeg)

### 2.リッチメニュー新規作成

| .INE Official Account 🔃 💽 自分ブランド構築 @hkq1650w (フリー) 🏜 61 🗩 応答モード : チャット |                                                                   |                                                          |                                                                       |                                        |
|------------------------------------------------------------------------|-------------------------------------------------------------------|----------------------------------------------------------|-----------------------------------------------------------------------|----------------------------------------|
| ホーム 通知 分析 アカウント                                                        | ページ チャット                                                          |                                                          |                                                                       | ✿ 設定                                   |
| メッセージ配信<br>タイムライン<br>あいさつメッセージ<br>応答メッセージ<br>クーポン                      | <b>リッチメニュー</b><br>視覚的にアピールできるメニューをチ<br>外部の管理ページから設定したリッチ<br>ステータス | Fャットルームに表示して、クーボンやお得な情<br>Fメニューは、このページに表示されません。<br>すべて マ | 報などを提供できます。<br>~ 白 YYYY/MM/DD                                         | 作成<br>Q リセット                           |
| リッチンッピーン<br>リッチビデオメッセージ<br>リッチメニュー<br>ショップカード<br>友だち追加                 | <b>タイトル</b><br>サポートサービス                                           | 写真                                                       | 表示期間<br>2019/05/18 00:00 -<br>2020/05/31 00:00                        | <b>ステータ</b><br>ス<br>オン<br><b>アクティブ</b> |
| リサーチ                                                                   |                                                                   | セッションの<br>セッションの<br>予約はコチラ<br>シュップ                       | ページリン -<br>>>>「つりにすず(TR8<br>ランド構築<br>インサロン<br>Sa 2 0 1 <sup>221</sup> |                                        |
|                                                                        | 上が広いバターン                                                          | ~個人事業のためのオンライ<br>自分ブランド<br>オンラクンサ                        | ×経営豊~<br>構 築<br>ロ ン                                                   | オフ                                     |

リッチメニューのバナー作成

![](_page_65_Picture_1.jpeg)

### 3.バナーとリンクを設置

| メッセージ配信     |                         |                         |           |  |
|-------------|-------------------------|-------------------------|-----------|--|
| タイムライン      | リッチメニュー                 |                         |           |  |
| あいさつメッセージ   | 視覚的にアピールできるメニューをチャットルーム | に表示して、クーポンやお得な情報などを提供でき | きます。      |  |
| 応答メッセージ     |                         |                         |           |  |
| クーポン        |                         |                         | 保存        |  |
| リッチメッセージ    |                         |                         |           |  |
| リッチビデオメッセージ | 衣小設定                    |                         |           |  |
| リッチメニュー     | <b>タイトル</b> タイトルを入力     | )                       | 0/30      |  |
| ショップカード     | ステータス • オン              |                         |           |  |
| 友だち追加       | ● オフ                    |                         |           |  |
| リサーチ        | 志一期四<br>                |                         |           |  |
|             | 4X-7/X-947[B]           |                         |           |  |
|             | YYYY/MM/DD              | HH:mm                   | ノセット      |  |
|             | メニューバーのテキスト ⑦ ● メニュー    |                         |           |  |
|             | ● その他のテ                 | キスト テキストを入力 0/14        |           |  |
|             |                         |                         |           |  |
|             | メニューのモジオル しい しの示すの      |                         | テ郎問       |  |
|             |                         |                         |           |  |
|             | コンテンツ設定                 |                         | ● デザインガイド |  |

リッチメニューのバナー作成

![](_page_66_Picture_1.jpeg)

## 3.バナーとリンクを設置

![](_page_66_Figure_3.jpeg)

## テンプレート選択 (作ったテンプレートを選択して下さい) 背景画像をアップロード リンク先のURLを設置

リッチメニューのバナー作成

![](_page_67_Picture_1.jpeg)

![](_page_67_Picture_2.jpeg)

### ちょっと複雑ですが・・・

## 誰がいつボタンを押したかが

## 全て分かる設定が可能

リッチメニューのバナー作成

### 3.バナーとリンクを設置

①応答設定

・応答モード
・うチャット
・応答方法
・スマートチャット

LINE Official Account 💽 💿 自分ブランド構築 @hkq1650w フリー 🏜 59 🛢 応答モード:チャット ホーム 通知 分析 プロフィール チャット アカウント設定 応答設定 権限管理 応答設定 基本設定 Messaging API 登録情報 応答モード Bot 利用と請求 チャット ○ オン あいさつメッセージ ● オフ あいさつメッセージ設定 詳細設定 営業時間 ● オン 0オフ 営業時間の設定 応答方法 🛛 🔵 チャット(手動) ○ スマートチャット(AI応答メッセージ+手動) ⑦ 基本的なやりとりは「AI応答メッセージ」で自動的に返信し、複雑

裏技編

リッチメニューのバナー作成

### 3.バナーとリンクを設置

### ②応答メッセージ

## 特定のキーワードに自動返信する機能

お客さんがリッチメニューのボタンを押す →テキストで応答メッセージのキーワードが入る →応答メッセージの文言が表示される = 自分に通知

![](_page_69_Picture_5.jpeg)

| 4           | タイトル       | 継続ベーシックコース                                                   | <b>10</b> /20      |
|-------------|------------|--------------------------------------------------------------|--------------------|
| スラ          | テータス       | <ul> <li>● オン</li> <li>● オフ</li> </ul>                       |                    |
| スケシ         | ジュール       | スケジュールを設定する                                                  |                    |
|             |            | ● YYYY/MM/DD ~ YYYY/MM/DD                                    |                    |
|             |            | HH:mm ~ HH:mm (毎日                                            | )                  |
| _           |            | タイムゾーン: (UTC+09:00) Asia/Tokyo, Seoul                        | V                  |
| +-          | -ワード       | ✔ キーワードを設定する                                                 |                    |
|             |            | 継続ペーシックコース ×                                                 | 助日                 |
|             |            | モンティングしてEnter+またはAlabangとPサビキーシートが設定されます。<br>最大30文字まで設定できます。 |                    |
|             |            |                                                              |                    |
|             | -          | (+ EI + + = (2)                                              | $\sim \sim \times$ |
| 継続ベーシッ      | ,クコース(     | の詳細はコチラ                                                      |                    |
| https://www | reservesto | ck.jp/conclusions/ZjA5MWUwZjRmZ                              |                    |
|             |            |                                                              |                    |
|             |            |                                                              |                    |

![](_page_69_Picture_7.jpeg)

リッチメニューのバナー作成

![](_page_70_Picture_1.jpeg)

## 3.バナーとリンクを設置 ③リッチメニューの設定

「テキスト」で 応答メッセージの キーワードを入れる

お客さんがリッチメニューのボタンを押す →テキストで応答メッセージのキーワードが入る →応答メッセージの文言が表示される = 自分に通知

![](_page_70_Picture_5.jpeg)

裏技編

リッチメニューのバナー作成

## 自分の LINE公式 アカウント をチェック!!

| :59 1                                                                            | .ıl 🗢 🚧              | 20:5         | 81                                                                                                    | .ıl 🗢 💷                                    |
|----------------------------------------------------------------------------------|----------------------|--------------|----------------------------------------------------------------------------------------------------|--------------------------------------------|
| 😻 自分ブランド構築                                                                       | ightarrow            | <            | 💿 齊藤直(ビジネ…ロデューサー)                                                                                                    | $ m eacorempti \sim$                       |
| サロンで新LINE@のお話しをす<br>るので、ちょっとテストも兼ね<br>て配信しています(^^)/                              |                      |              | のかどうかわからない称賛を<br>もらった齊藤直です。                                                                                                    |                                            |
| ところで4月18日づけで、<br>LINE@あらためLINE公式アカウ                                              |                      |              | 先週も新LINE@について沢山<br>の質問をいただきました。                                                                                                    |                                            |
| ントになったことを皆さんはご<br>存知でしょうか?これに伴い、<br>大幅なグレードアップが行われ<br>ていますので、そのあたりをお<br>話ししますね^^ |                      |              | 今日にもブログに書きます<br>が、新LINE@って「①出会い<br>の→初回購入」のツールとし<br>て使うのが最も効果的です。                                                                                                    |                                            |
| お楽しみに一 🍎                                                                         |                      |              | 「②初回購入→再購入」とし<br>て使うのもありなのですが、<br>これはちょいテクニックが必                                                                                                    |                                            |
| https://www.reservestock.jp/<br>events/338004                                    |                      |              | 要なので、よりは①として使うことを考えてください。                                                                                                    |                                            |
| 住福 純 公式リザストページ<br>ブランディング 集客 アメブロ 起業 <br>コンサルタント 株式会社 Lini                       | 16:19                |              | それでは、素敵な土曜日を<br>⊍                                                                                                    | 10:36                                      |
|                                                                                  | 999 -                | 7<br>≣<br>¥e | 26日<br>動画版<br>の<br>動目版<br>創<br>し<br>加<br>し<br>加<br>し<br>に<br>し<br>の<br>し<br>に<br>し<br>の<br>し<br>に<br>し<br>の<br>し<br>い<br>し<br>の<br>し<br>い<br>し<br>の<br>し<br>の<br>し<br>い<br>し<br>の<br>し<br>い<br>し<br>の<br>し<br>の<br>し<br>の<br>し<br>い<br>し<br>の<br>し<br>い<br>し<br>の<br>し<br>の<br>し<br>の<br>し<br>い<br>し<br>の<br>し<br>い<br>し<br>の<br>し<br>い<br>し<br>の<br>し<br>い<br>し<br>の<br>し<br>い<br>し<br>の<br>し<br>い<br>し<br>の<br>し<br>い<br>し<br>の<br>し<br>い<br>し<br>の<br>し<br>い<br>し<br>の<br>し<br>い<br>し<br>の<br>し<br>い<br>し<br>の<br>し<br>の<br>し<br>の<br>し<br>の<br>し<br>い<br>し<br>の<br>し<br>の<br>し<br>の<br>し<br>の<br>し<br>の<br>し<br>い<br>し<br>の<br>し<br>の<br>し<br>の<br>し<br>の<br>し<br>の<br>し<br>の<br>し<br>の<br>し<br>の<br>し<br>い<br>し<br>の<br>し<br>い<br>し<br>の<br>し<br>の<br>し<br>の<br>し<br>の<br>し<br>の<br>し<br>の<br>し<br>の<br>し<br>の<br>し<br>の<br>し<br>の<br>し<br>の<br>し<br>の<br>し<br>の<br>し<br>の<br>し<br>の<br>し<br>の<br>し<br>の<br>し<br>の<br>し<br>の<br>し<br>の<br>し<br>つ<br>し<br>の<br>し<br>の<br>し<br>の<br>し<br>つ<br>し<br>つ<br>つ<br>つ<br>し<br>つ<br>し<br>つ<br>し<br>つ<br>つ<br>つ<br>つ<br>し<br>つ<br>し<br>つ<br>し<br>つ<br>つ<br>つ<br>し<br>つ<br>し<br>つ<br>し<br>つ<br>し<br>つ<br>し<br>つ<br>し<br>つ<br>し<br>つ<br>つ<br>つ<br>こ<br>つ<br>こ | <ul><li>▶</li><li>■営業</li><li>検定</li></ul> |
| ッションの<br>・<br>約はコチラ<br>よっための下<br>自分ブラ<br>オンライン<br>シュ <sup>の</sup> 。<br>の<br>。    | ンド構築<br>ンド構築<br>ンサロン |              | 仕事を<br>動化<br>Souash<br>の<br>の<br>の<br>の<br>の<br>の<br>の<br>の<br>の<br>の<br>の<br>の<br>の<br>の<br>の<br>の<br>の<br>の<br>の                                                                                                    |                                            |
| ×==-                                                                             |                      |              | ←キーボード↓タップメ:                                                                                                    |                                            |

20

t

T
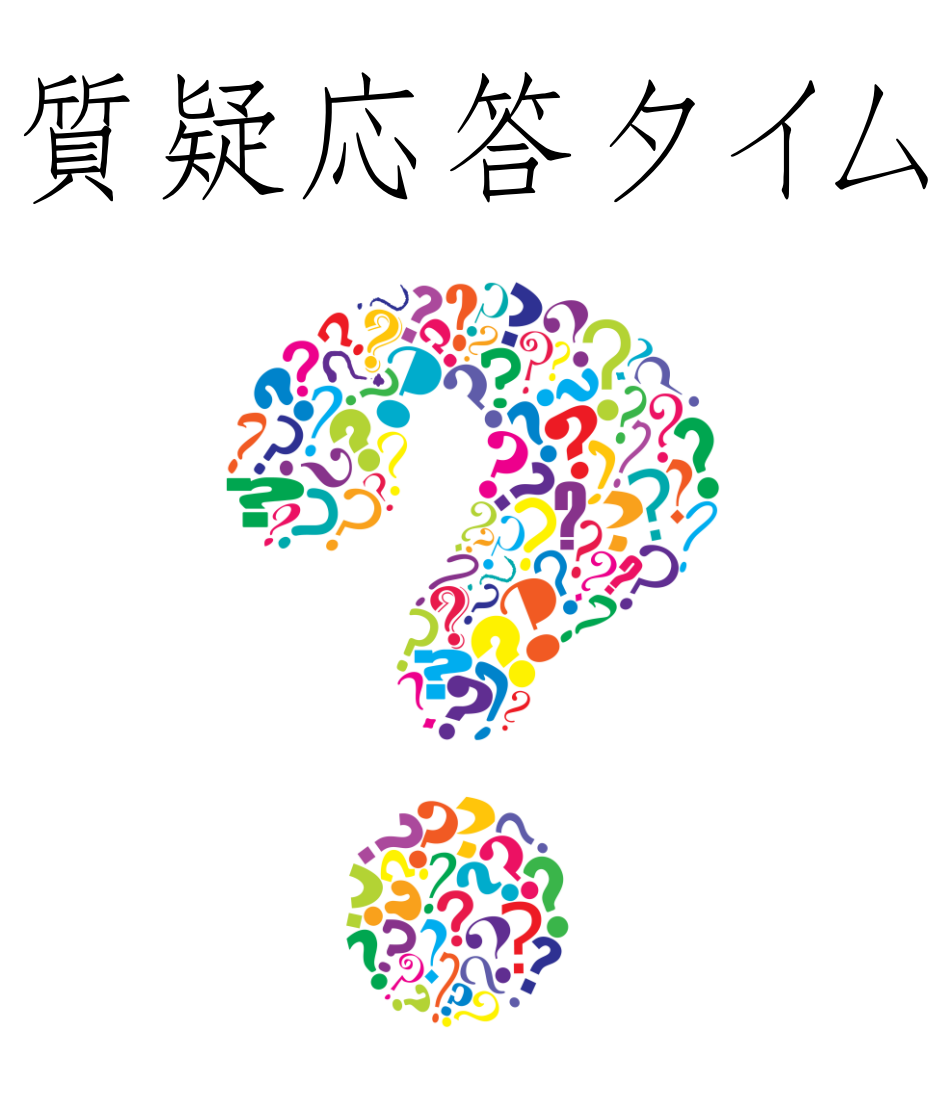

& LINE 【4月開催 每回am10-12時】 4/4-メルマガとLINE公式の使い分けセミナー 集客を自動化!ステップメール作る部 4/11即申込みに繋がる!LINEステップ作る部 4/184/25 メルマガ・LINE公式を月50人以上増やすセミナー